#### Expressing Discrete Inter-Agent Dynamics: Messaging & Events

Nathaniel Osgood

3-1-2011

## Discrete Agent Coupling via Messages

- Within AnyLogic, agents can be coupled by either discrete (instantaneous and individuated) or continuous (ongoing and gradual) coupling
- The preferred mechanism for discrete coupling is *messages* sent between agents
  - Many types of messages payloads are possible
  - An agent can send a given message to one or more agents
  - Frequently messages are sent locally to neighbors within the environment
    - Neighboring nodes on the network
    - Nearby neighbors in space

## Messages & Statecharts

- Messages may be handled in many ways
- One of the most common ways in which messages are handled is by statecharts
  - A transition can be triggered ("guarded" or gated) by a message
  - A transition may be associated with an action that fires off a message to other agents (or to other statecharts within the agent)

# Receiving a Message

• In this case, only 1 message type exists, so the simple fact that a message has been received is sufficient; there is no need to inspec message conte

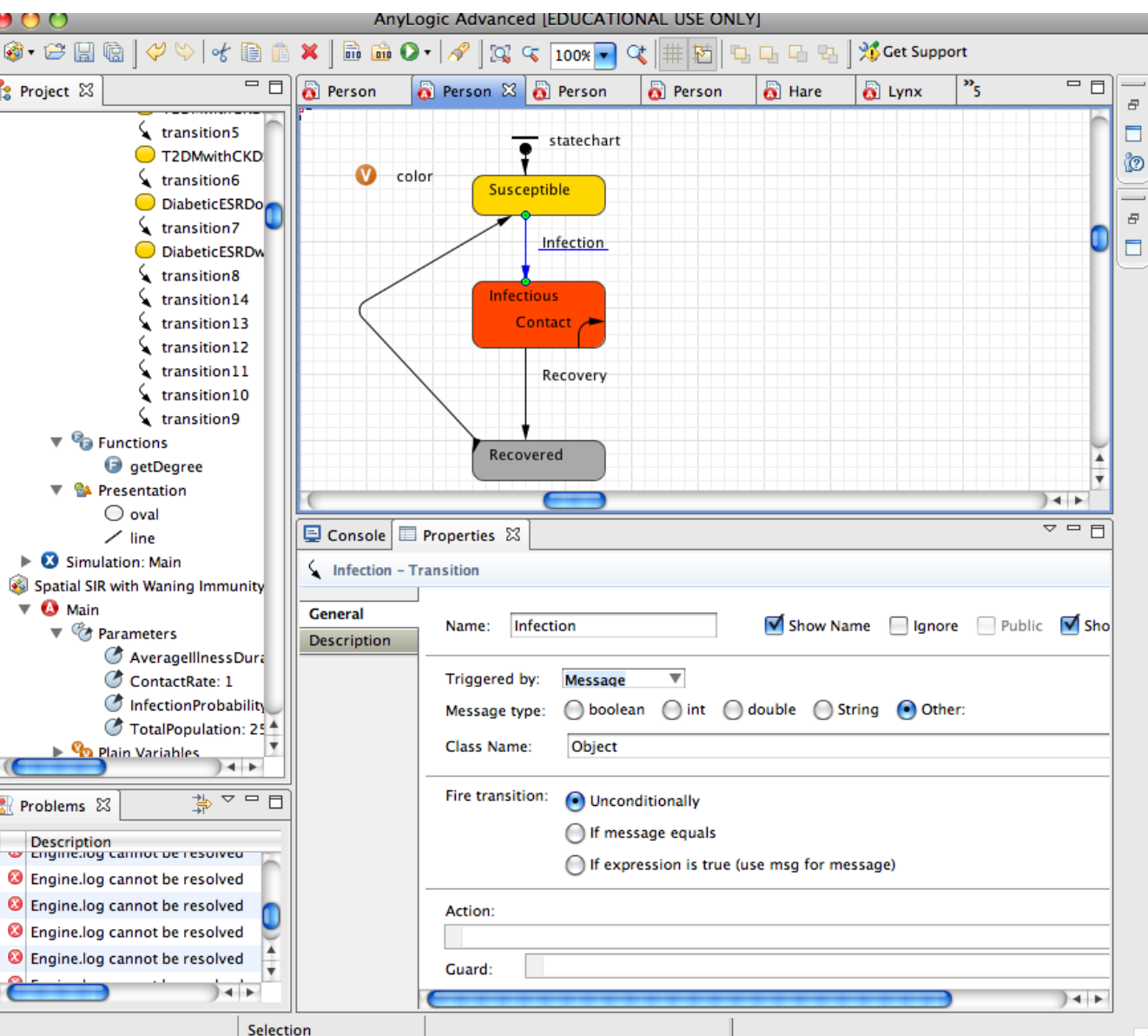

# Sending a Message

 (Self-transition because remains in state)

| AnyLogic Advanced [EDUCATIONAL USE ONLY] |                                                            |                                                                      |                   |                             |                         |            |                        |
|------------------------------------------|------------------------------------------------------------|----------------------------------------------------------------------|-------------------|-----------------------------|-------------------------|------------|------------------------|
| 🗶 📄 🎰 O                                  | ) • \mid 🔗 🛛 🔯 🖓                                           | < 100% <b>-</b>                                                      |                   | 1968                        | 🌿 Get Support           |            |                        |
| Person                                   | δ Person Σ                                                 | 👸 Person                                                             | 👸 Person          | 👸 Hare                      | 👸 Lynx                  | <b>"</b> 5 | - 8                    |
| col                                      |                                                            | statechart<br>eptible<br>Infection<br>tious<br>ontact of<br>Recovery |                   |                             |                         |            |                        |
|                                          | Reco                                                       | vered                                                                |                   |                             |                         |            | )4 >                   |
| Console                                  | Properties 🔀                                               |                                                                      |                   |                             |                         |            | <u> </u>               |
| General<br>Description                   | Name: C<br>Triggered t<br>Rate:                            | ontact<br>by: Rate<br>get_Ma                                         | ▼<br>in().Contact | ☑ Show Nar<br>Rate / get_Ma | ne 📄 Igno<br>ain().Infe | re 📄 Pul   | olic 🗹 She<br>pability |
|                                          | Action:<br>send( "Infection", RANDOM_NEIGHBOR );<br>Guard: |                                                                      |                   |                             |                         |            |                        |

# Message Sending

- Messages may be sent to either
  - A particular, explicitly specified agent
  - An implicitly specified class of agents
    - Neighboring agents in the environment topology
    - Random agents
    - All agents
    - Any connected agents
    - All connected agents
- Mechanism:
  - send(Message, DestinationObject)
  - send(Message, AgentClassId)

## Synchronous vs. Asynchronous Delivery

- Messages may be sent in two ways
  - Via *send*: Asynchronous
    - Delivery occurs sometime after call to send
  - Via **deliver** 
    - Synchronous
    - Risks infinite loops in delivery (if destination also calls deliver in the reverse direction)

## Message Payloads

- Sometimes just the fact that a message has been sent provides us with all of the information we need
- Sometimes just distinguishing different message types is sufficient
- We will sometimes send messages with payloads of data that provide extra information, e.g.
  - The agent that sent the message (eg that is infecting us)
  - Particular parameters
- Can send multiple message types
  - Boolean/int/double/String/Other (can specify class type)

#### Sending a Message with a String Payload

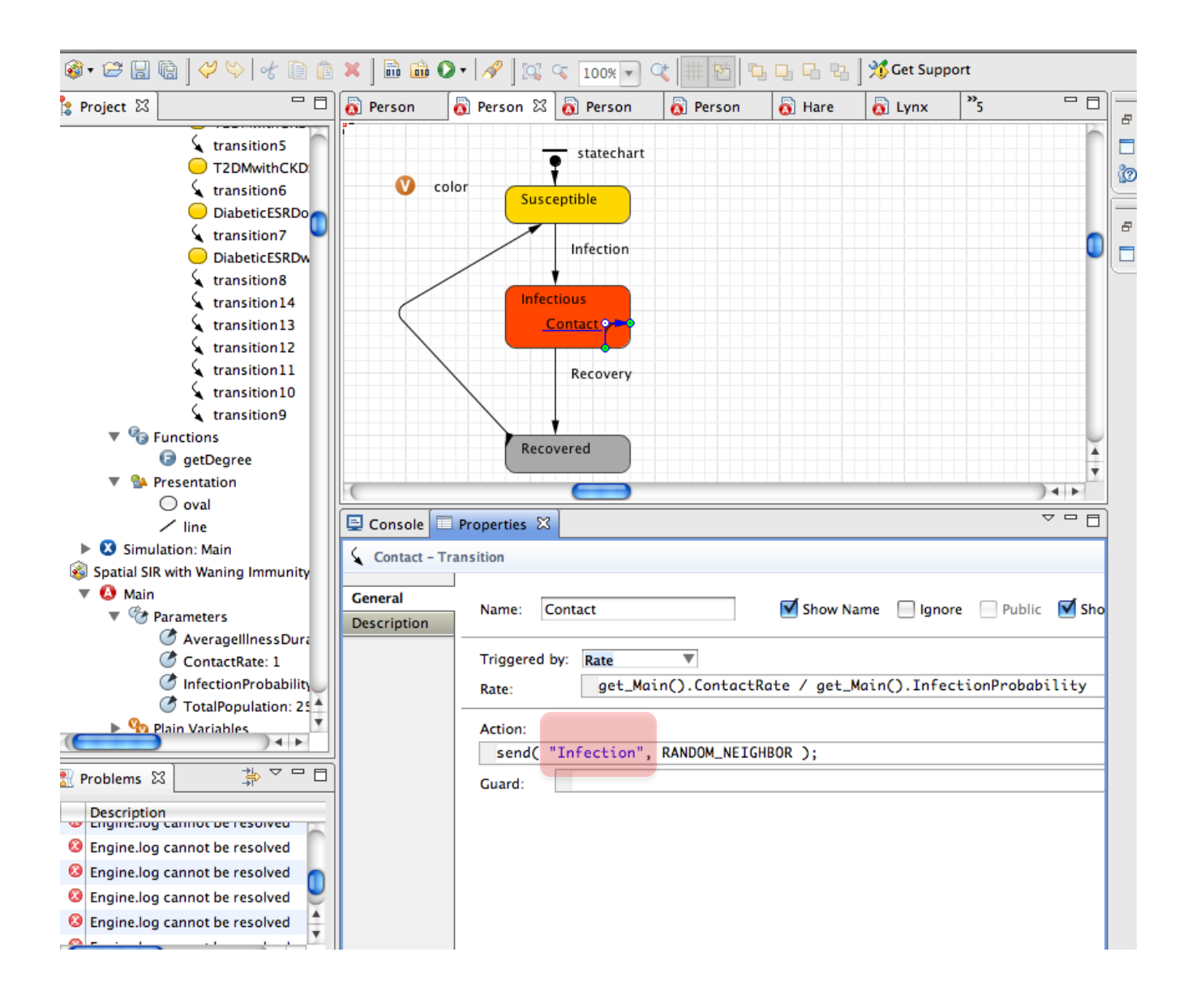

## Sending a Message with Object Payload

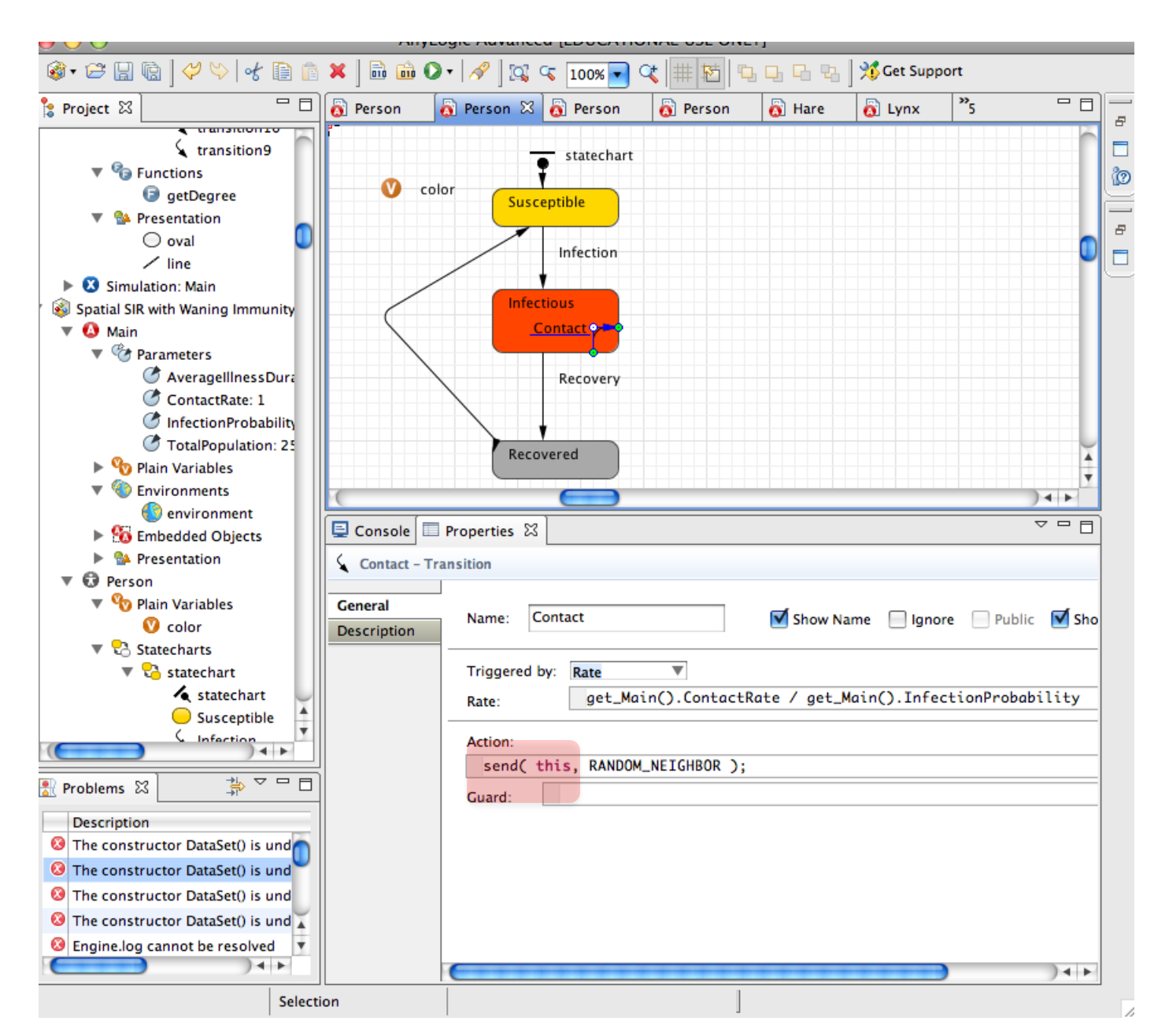

#### Receiving a Message: Forwarding Messages on to the Statechart

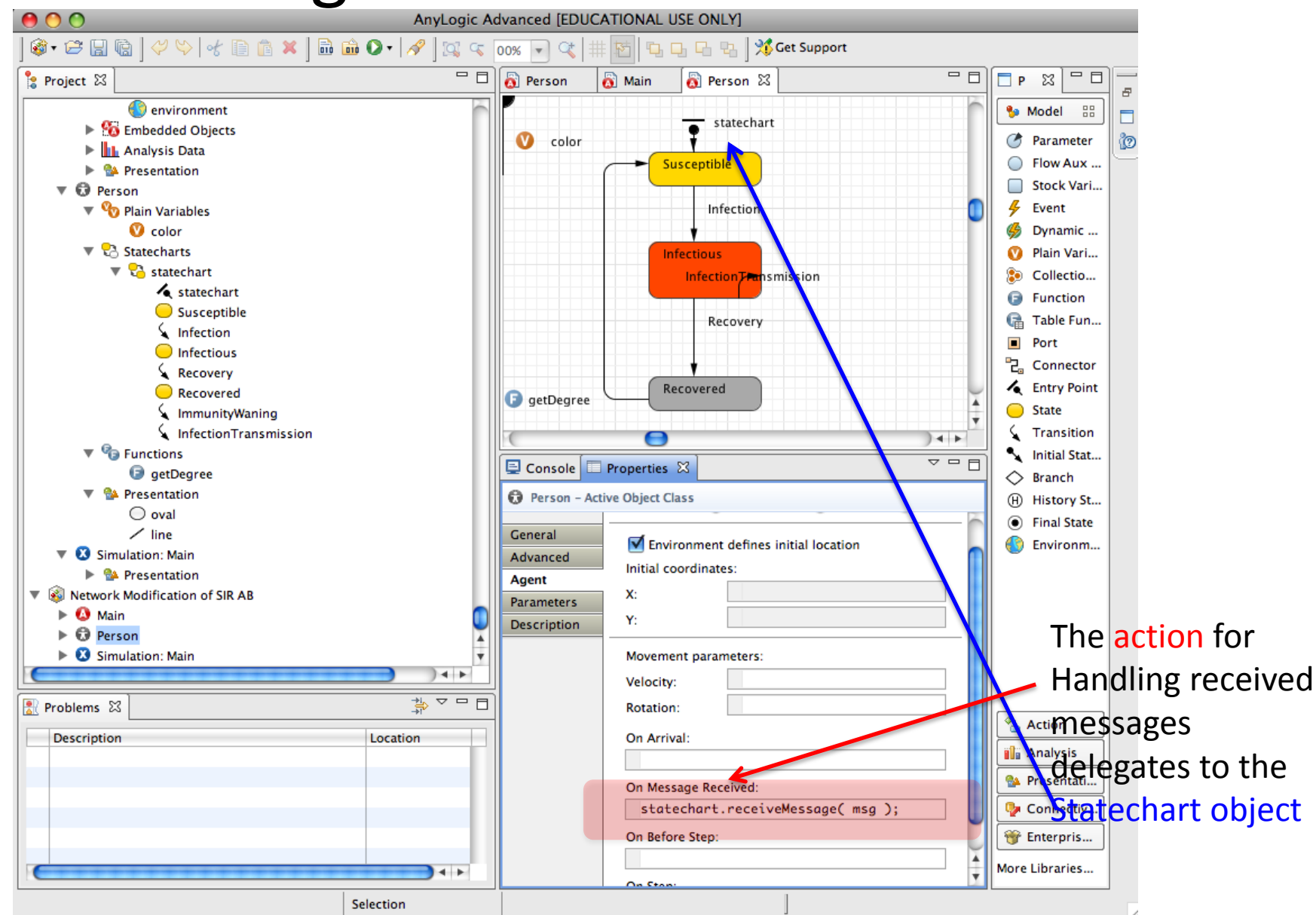

## Receiving a Message

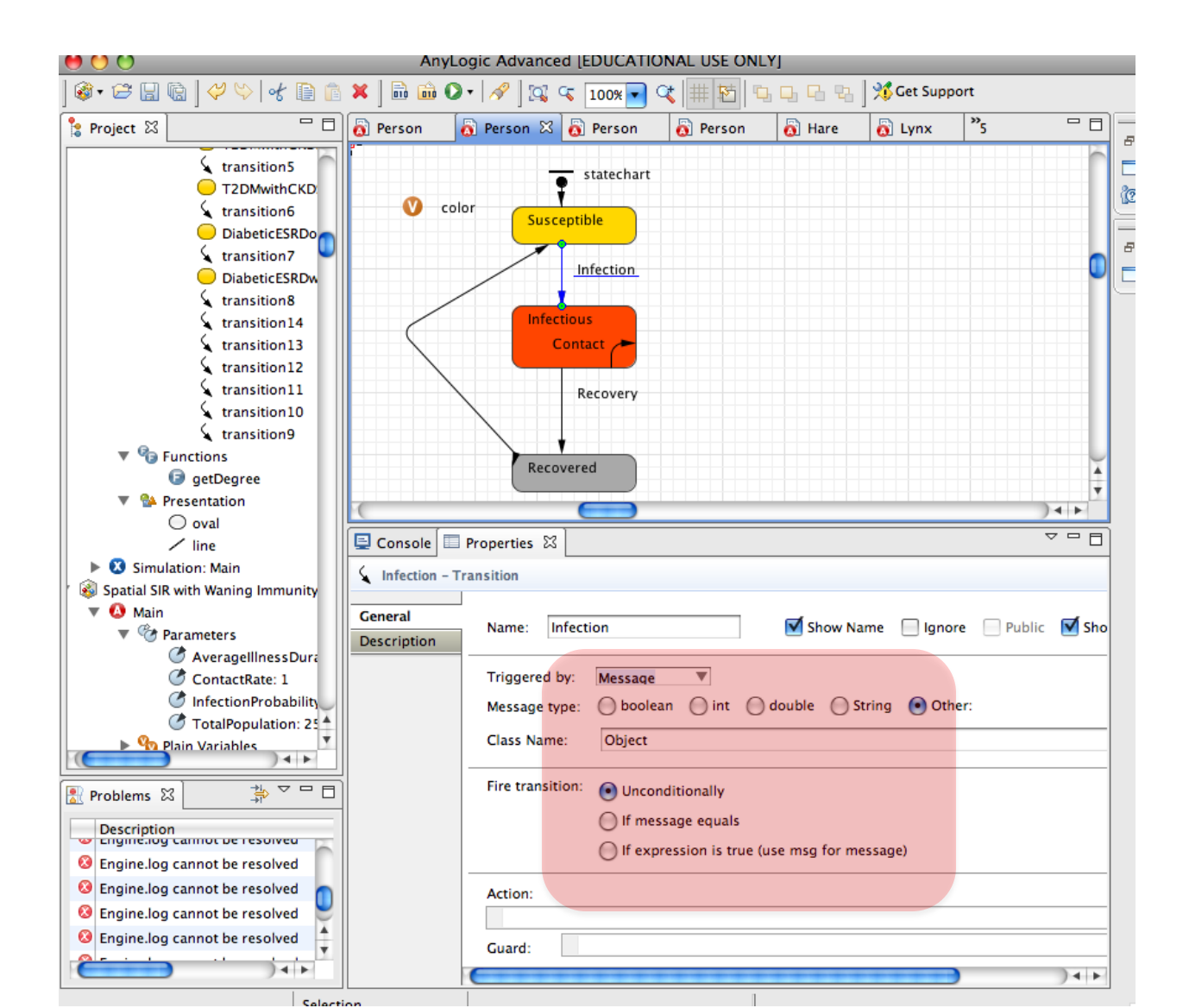

## Building Up a Simple Agent-Based Model: The Manual Technique

## Add a New Model Project

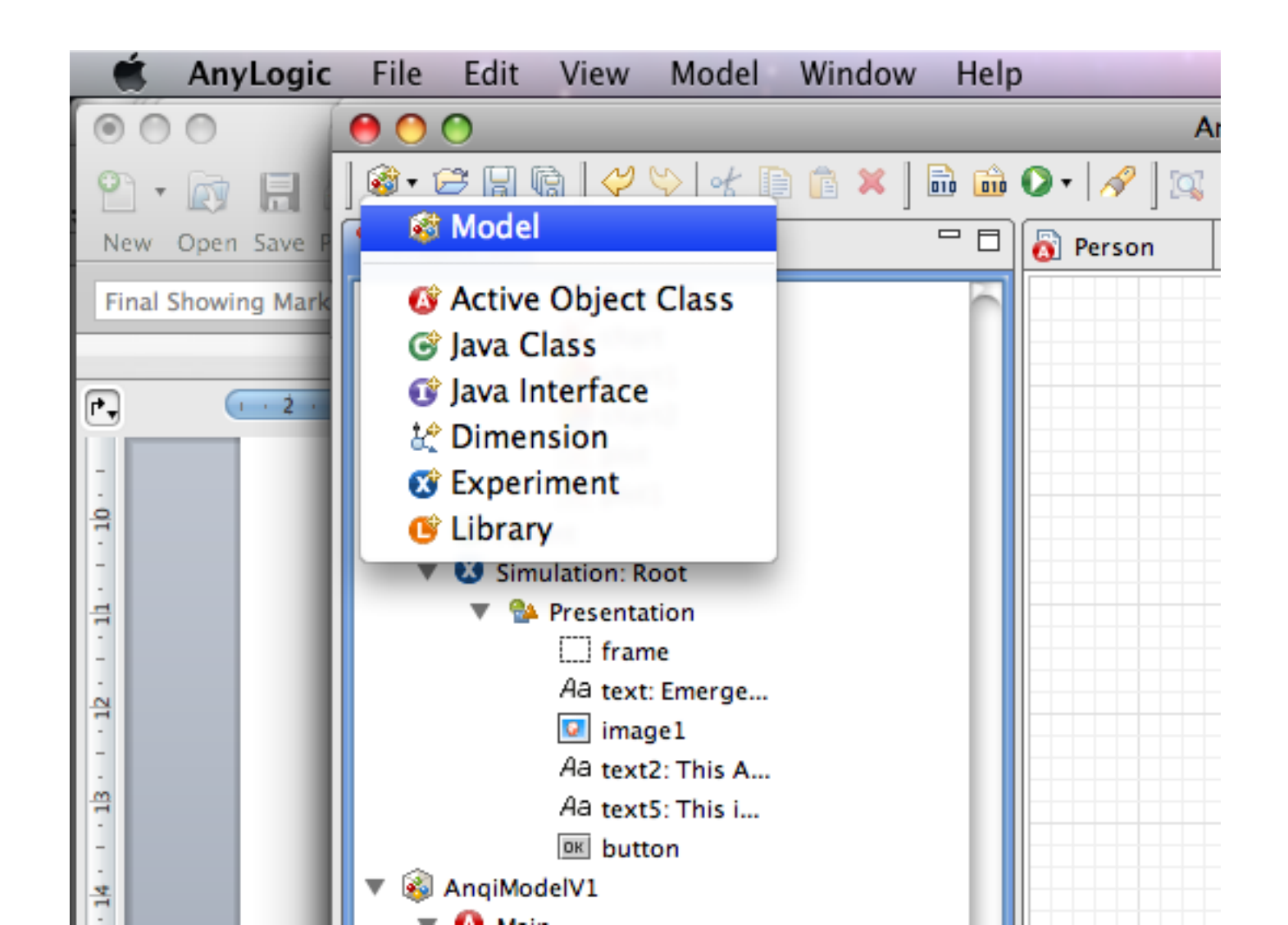

# Filling in the Model Project Details

| 000                                               | New Model                                                   |        |
|---------------------------------------------------|-------------------------------------------------------------|--------|
| New Model<br>Create a new m                       | nodel                                                       |        |
| Model name:<br>Location:                          | Model<br>/Users/osgood/Models                               | Browse |
| Java Package:<br>The following n<br>/Users/osgood | model<br>nodel will be created:<br>d/Models/Model/Model.alp |        |
|                                                   | Cancel                                                      | Einish |
|                                                   | Cancel                                                      | Finish |

## Add an Active Object Class

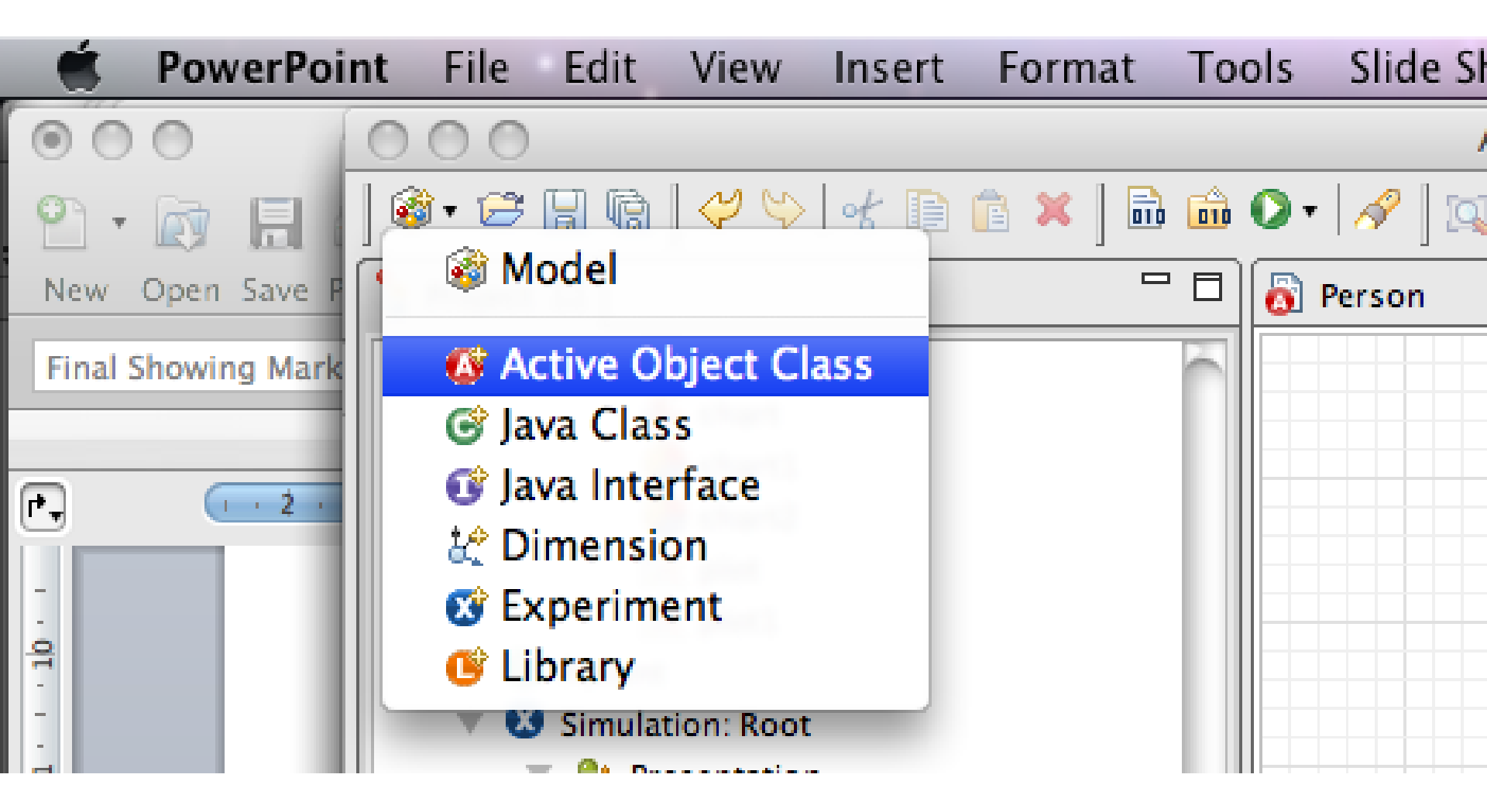

## Eilling in the Agent Class Details

|               | gπι    | New Act | Sent<br>:ive Object | Class  | Del | dIIS   |
|---------------|--------|---------|---------------------|--------|-----|--------|
| Active Object | Class  |         |                     |        |     |        |
| Name:         | Person |         |                     |        |     |        |
| Description:  |        |         |                     |        |     |        |
|               |        |         |                     | Cancel |     | Finish |

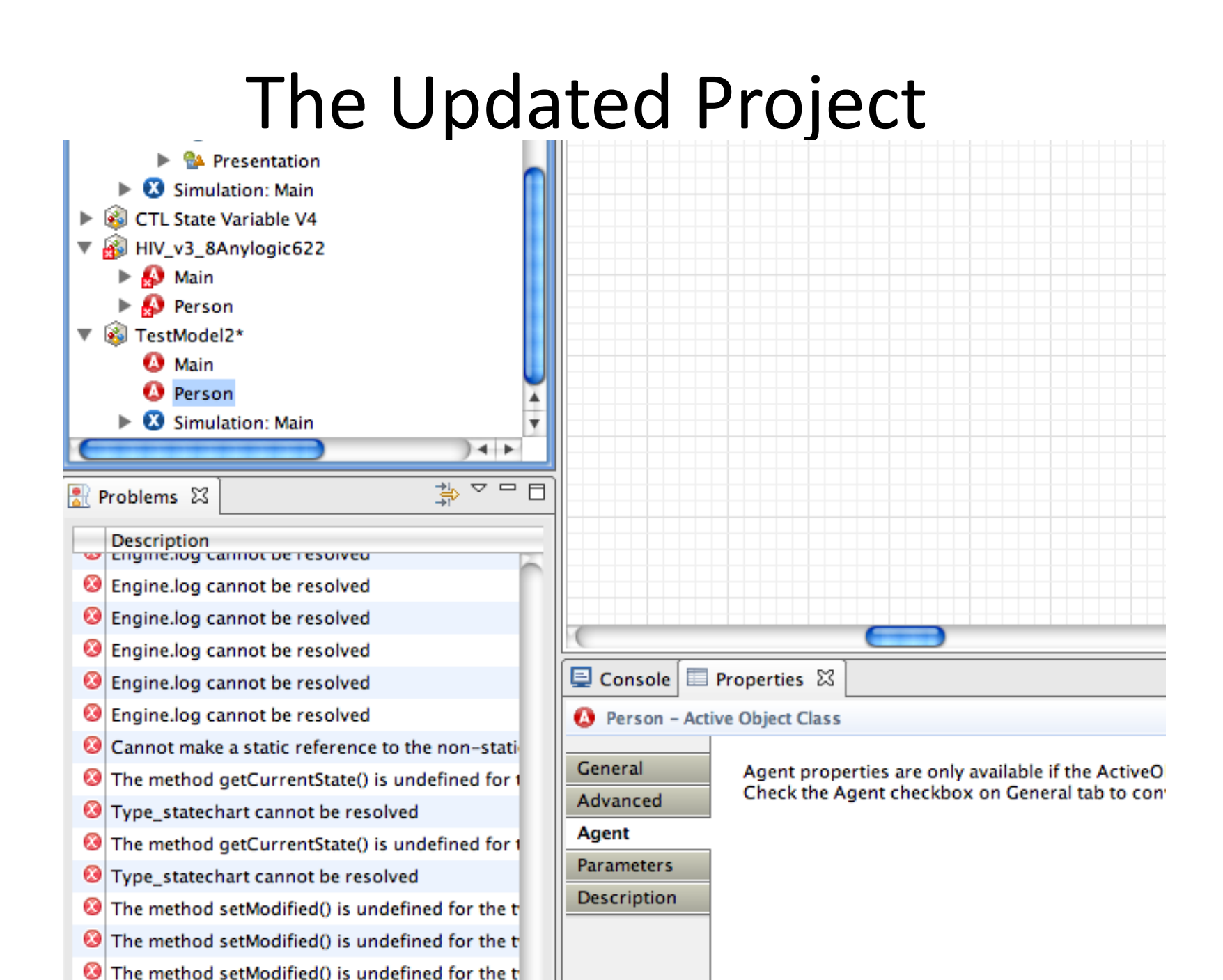

## Declaring "Person" as an Agent

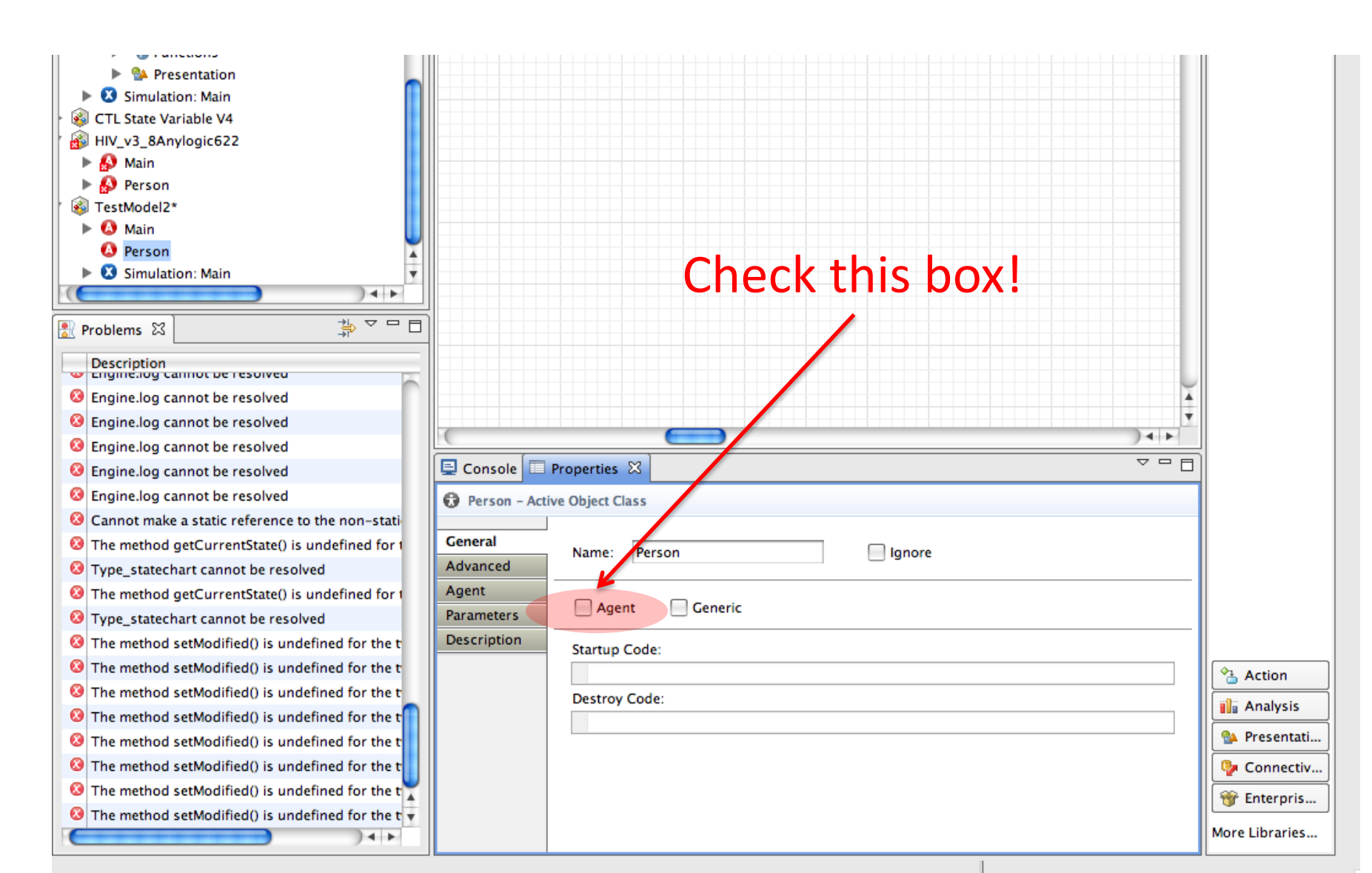

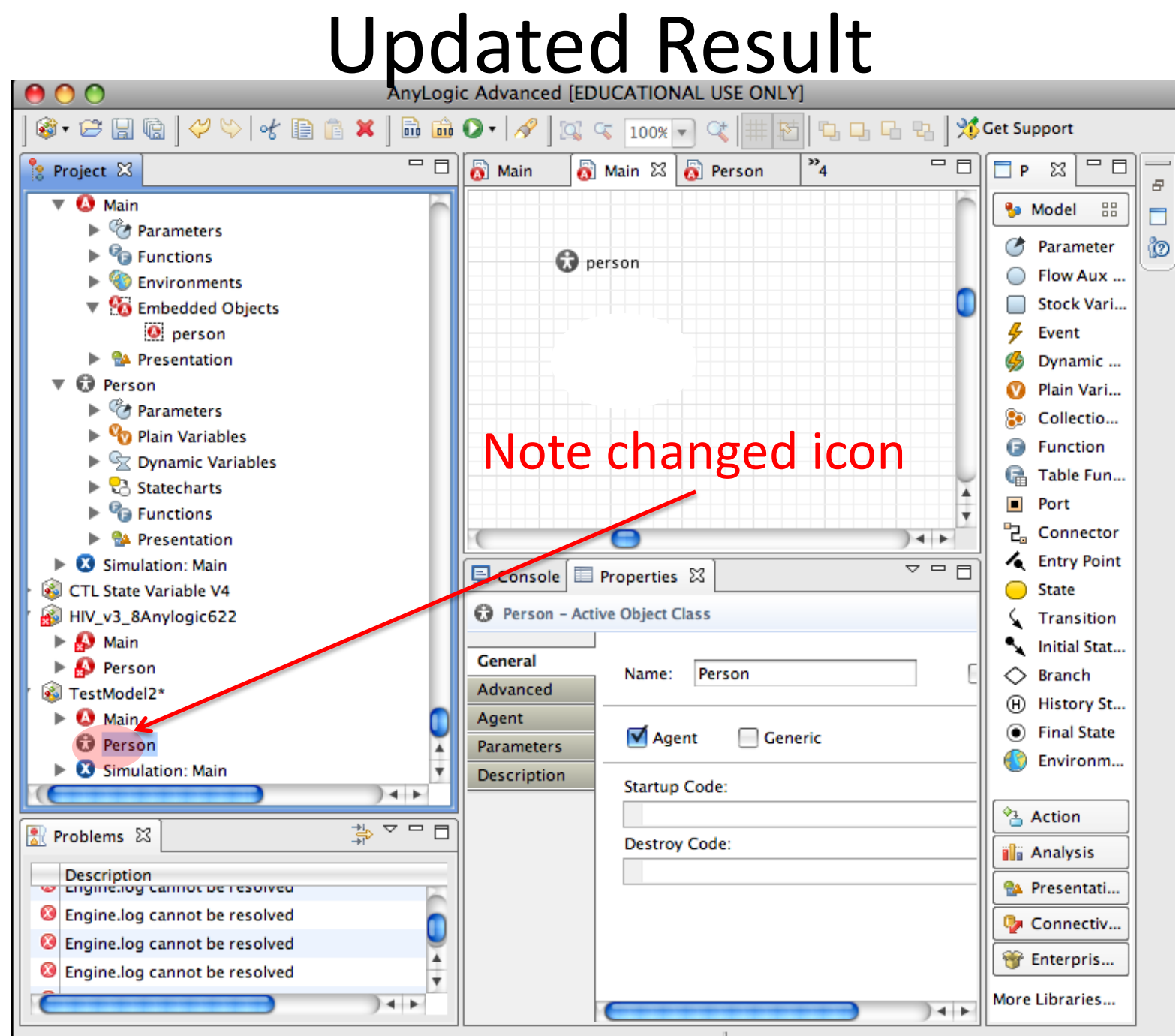

Person - ActiveObjectClass

## Double-Click on "Person" & Scroll Until you See The Cross-Hairs

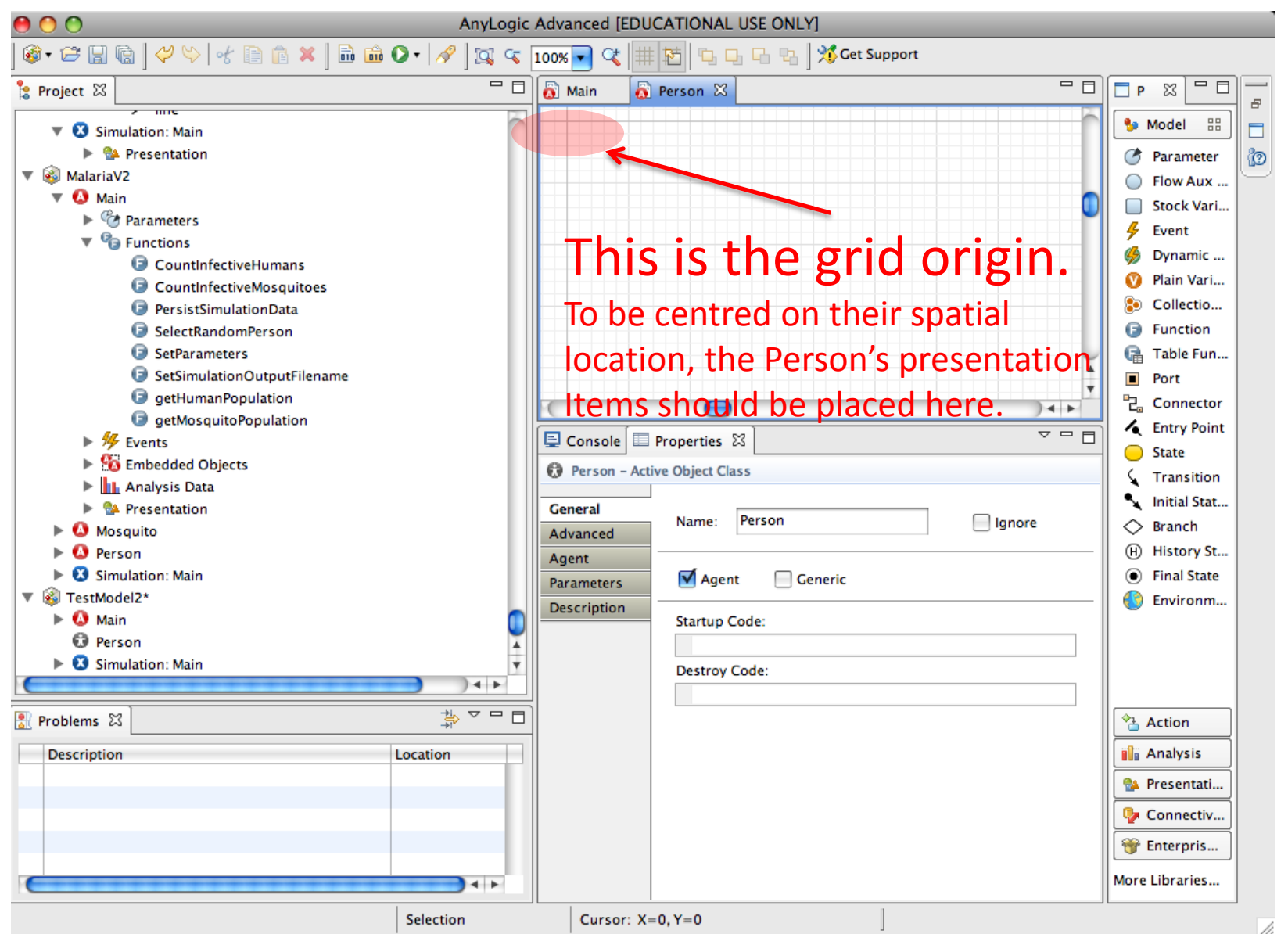

#### Create an Oval at the Origin (Cross-Hairs)

| 00                          | AnyLogic    | Advanced [  | EDUCATIONAL U | ISE ONLY]                       |                |                |   |
|-----------------------------|-------------|-------------|---------------|---------------------------------|----------------|----------------|---|
| @ - ☞ 🔒 🕼   🗸 🌣   🐇 🗎 🛍 🛍 🔾 | • 🔗 🛛 🖾 Ϛ [ | 100% 🔻 🔍    | # 18 Q Q      | 🕞 🖫 🛛 💥 Get Support             |                |                |   |
| Ê Project ⊠                 |             | 👸 Main      | 👩 Person 🖾    |                                 | - 0            |                |   |
| V 🕄 Simulation: Main        | $\sim$      | 285         |               |                                 |                | 🐤 Model        |   |
| 🕨 🐏 Presentation            |             | 000         |               |                                 |                | Action         | 0 |
| 🔻 🚳 MalariaV2               |             |             |               |                                 |                | alla Analysis  | P |
| 📗 🔻 🙆 Main                  |             |             |               |                                 |                |                |   |
| Parameters                  |             |             |               |                                 | <b>~</b>       | Prese 🔡        |   |
| V S Functions               |             |             |               |                                 |                | 🖊 Line         |   |
| CountInfectiveHumans        |             |             |               |                                 |                | , √ Polyline   |   |
| CountInfectiveMosquitoes    |             |             |               |                                 |                | Curve نے       |   |
| PersistSimulationData       |             |             |               |                                 |                | Rectangle      |   |
| SelectRandomPerson          |             |             |               |                                 |                | Round Re       |   |
| SetParameters               |             |             |               |                                 | ¥.             |                |   |
| SetSimulationOutputFilename |             |             |               |                                 | •              |                |   |
| getHumanPopulation          |             | (           | 0             |                                 | ) 4 +          | C Arc          |   |
|                             |             |             | Properties 23 | 1                               | <u></u>        | Pixel          |   |
| Finhedded Objects           |             |             |               |                                 |                | Aa Text        |   |
| Analysis Data               |             | 🔵 oval – C  | Ival          |                                 |                | Image          |   |
| Resentation                 |             | Conservat   |               |                                 |                | ₽ Group        |   |
|                             |             | General     | Position      | X: 0                            | Radius X: 10   | DE Button      |   |
| ▶                           |             | Advanced    |               |                                 |                | Check Box      |   |
| Simulation: Main            |             | Dynamic     |               | Y: 0                            | Radius Y: 10   | B Edit Box     |   |
| 🔻 🍘 TestModel2*             |             | Description | 1             |                                 | Detections 0.0 | 8 Radio But    |   |
| 🕨 🔕 Main                    |             |             |               |                                 | Rotation: 0.0  | 🐢 Slider       |   |
| Person                      |             |             | Parsiste      | ant (anable programmatic contr  | oD             | 🗔 Combo Box    |   |
| 🕨 🕨 Simulation: Main        | Ŧ           |             | reisiste      | ent (enable programmatic contro | 01)            | 💮 List Box     |   |
| (                           |             |             |               |                                 |                | 📄 File Choo    |   |
| Problems 🕱                  |             |             |               |                                 |                | 📼 Progress     |   |
|                             |             |             |               |                                 |                | 🔛 CAD Dra      |   |
| Description                 | ocation     |             |               |                                 |                | 🏐 GIS Map      |   |
|                             |             |             |               |                                 |                |                |   |
|                             |             |             |               |                                 |                | 🎐 Connectiv    |   |
|                             |             |             |               |                                 |                | 👻 Enterpris    |   |
|                             | 4+          |             | <u> </u>      |                                 |                | More Libraries |   |
|                             |             |             |               |                                 | 1.1.1          |                |   |

#### From the Centre of the Oval, Draw a Line

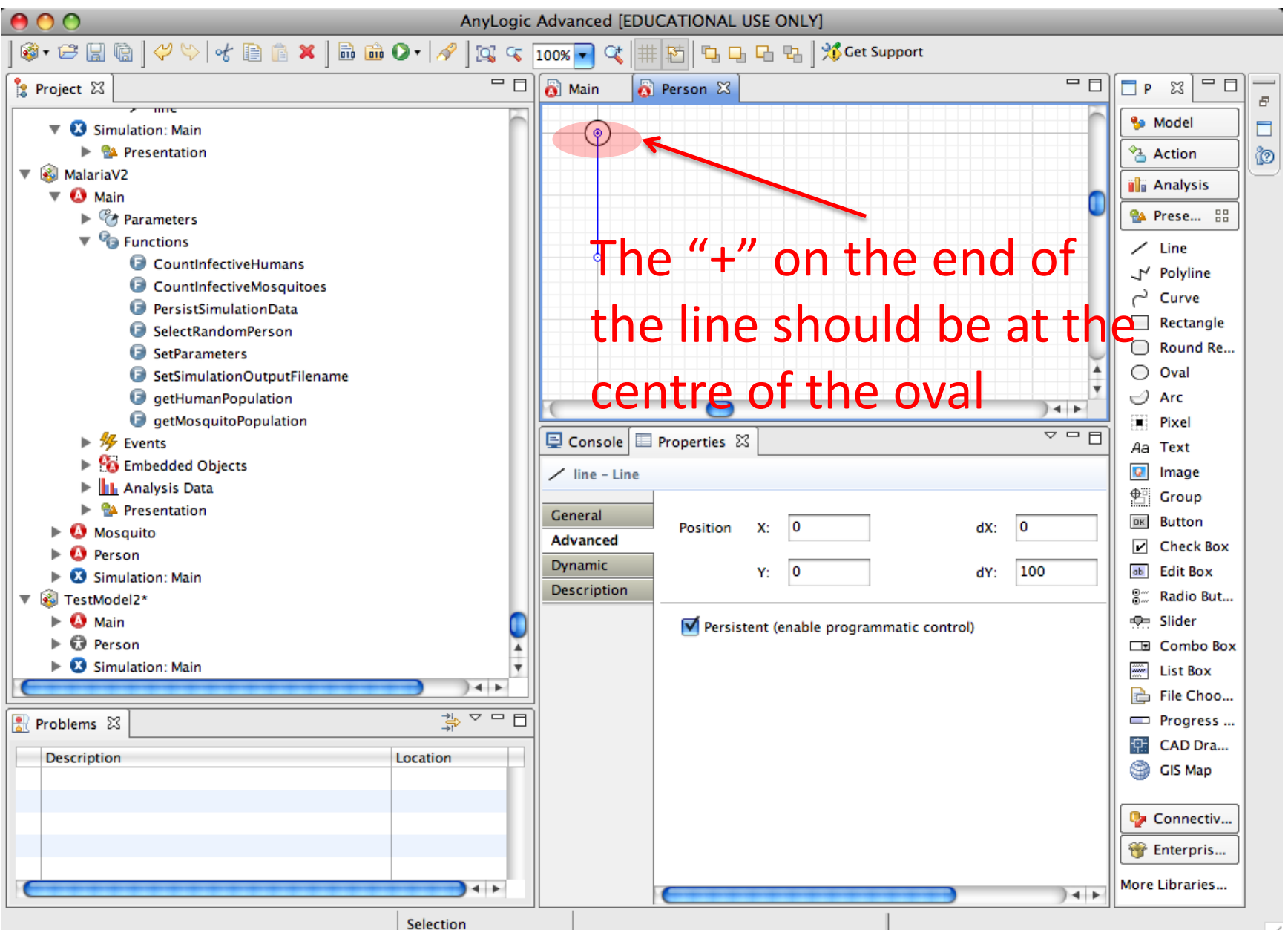

# Set the "Replication" Dynamic property of the *Line* so there is 1 for each connection

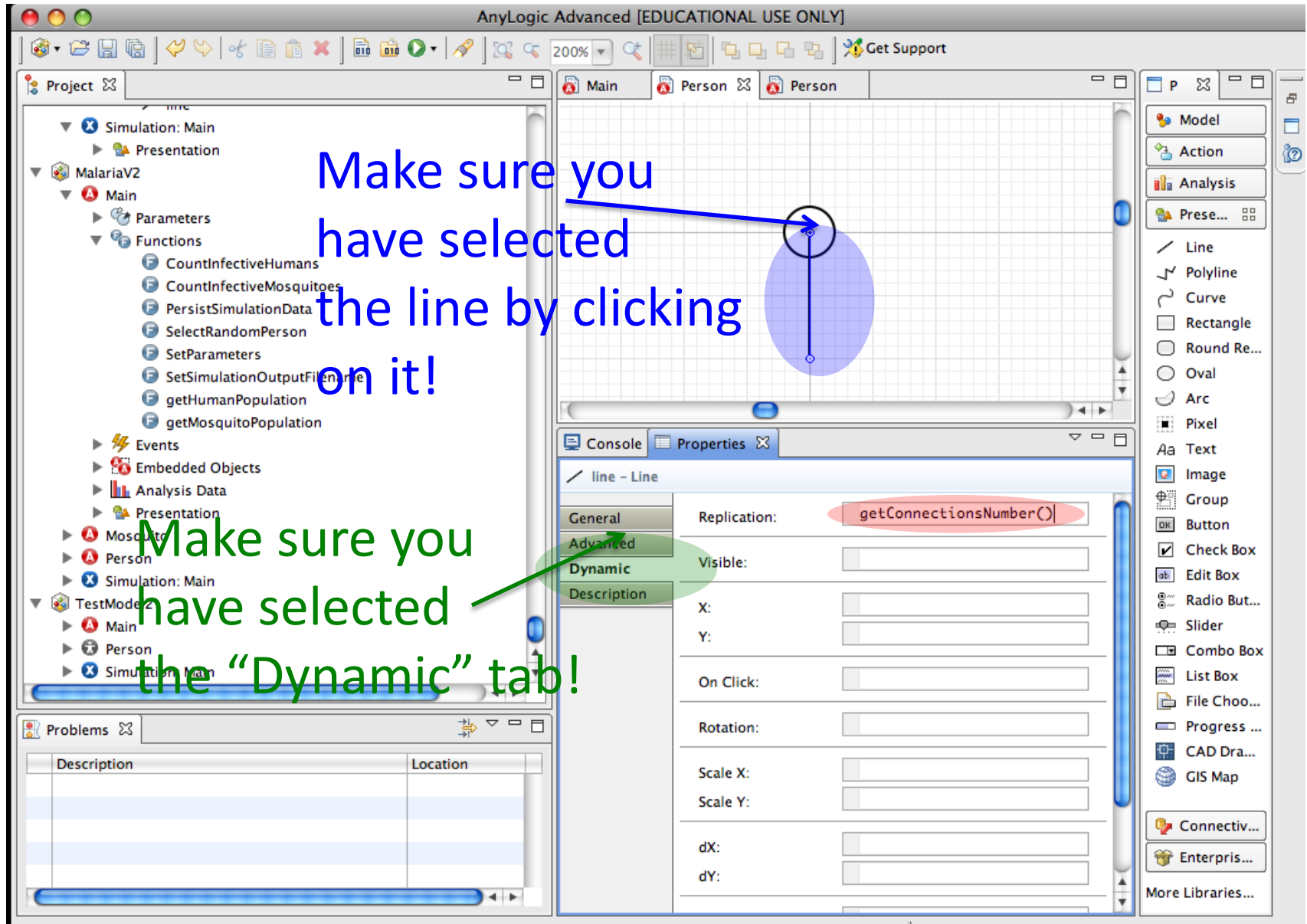

#### Also set the "dX" and "dY" properties

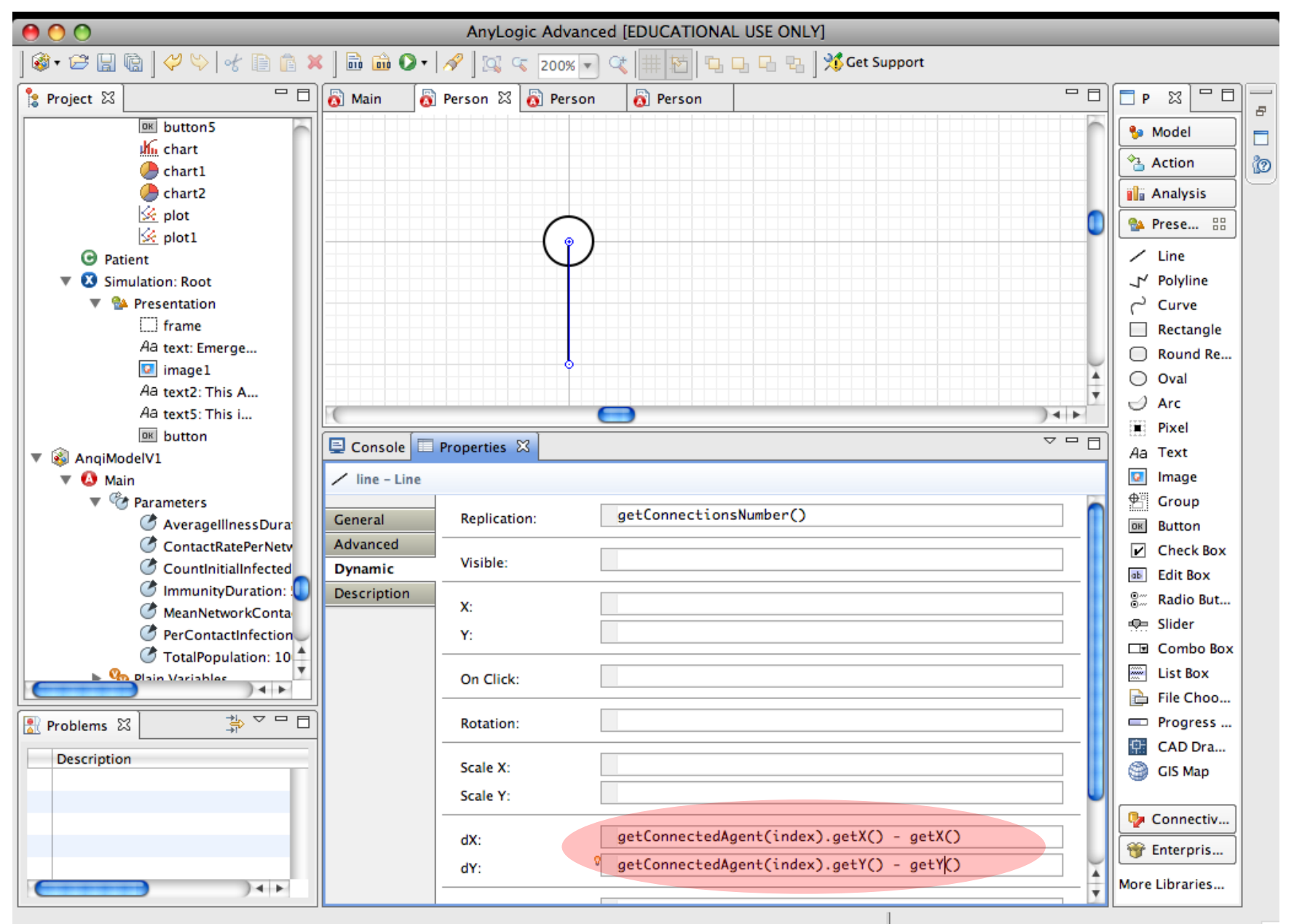

## Double Click on "Main" class Name to View this it (Should Appear on Top Tab)

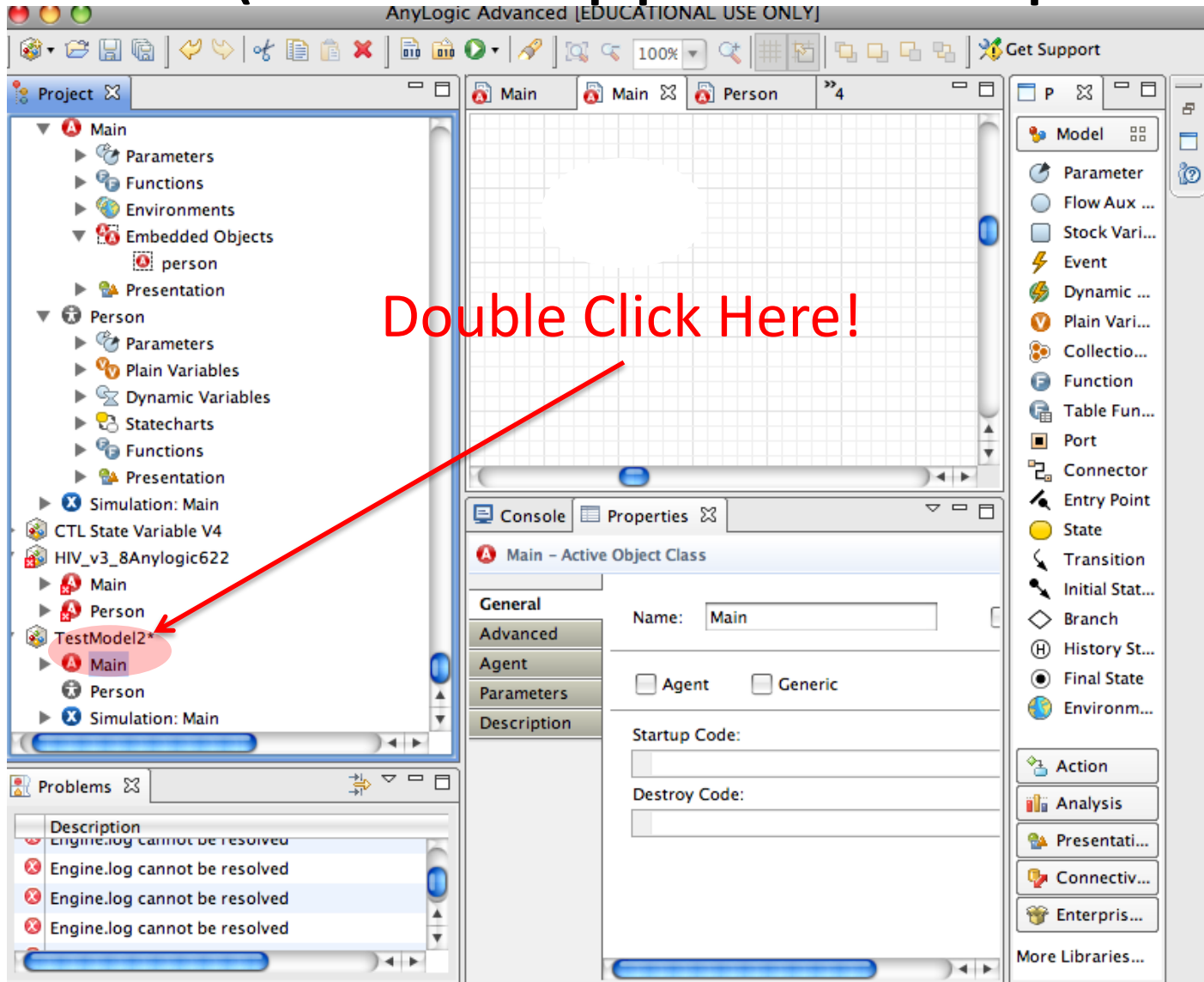

## Click and Drag from "Person" into the Space on the Right

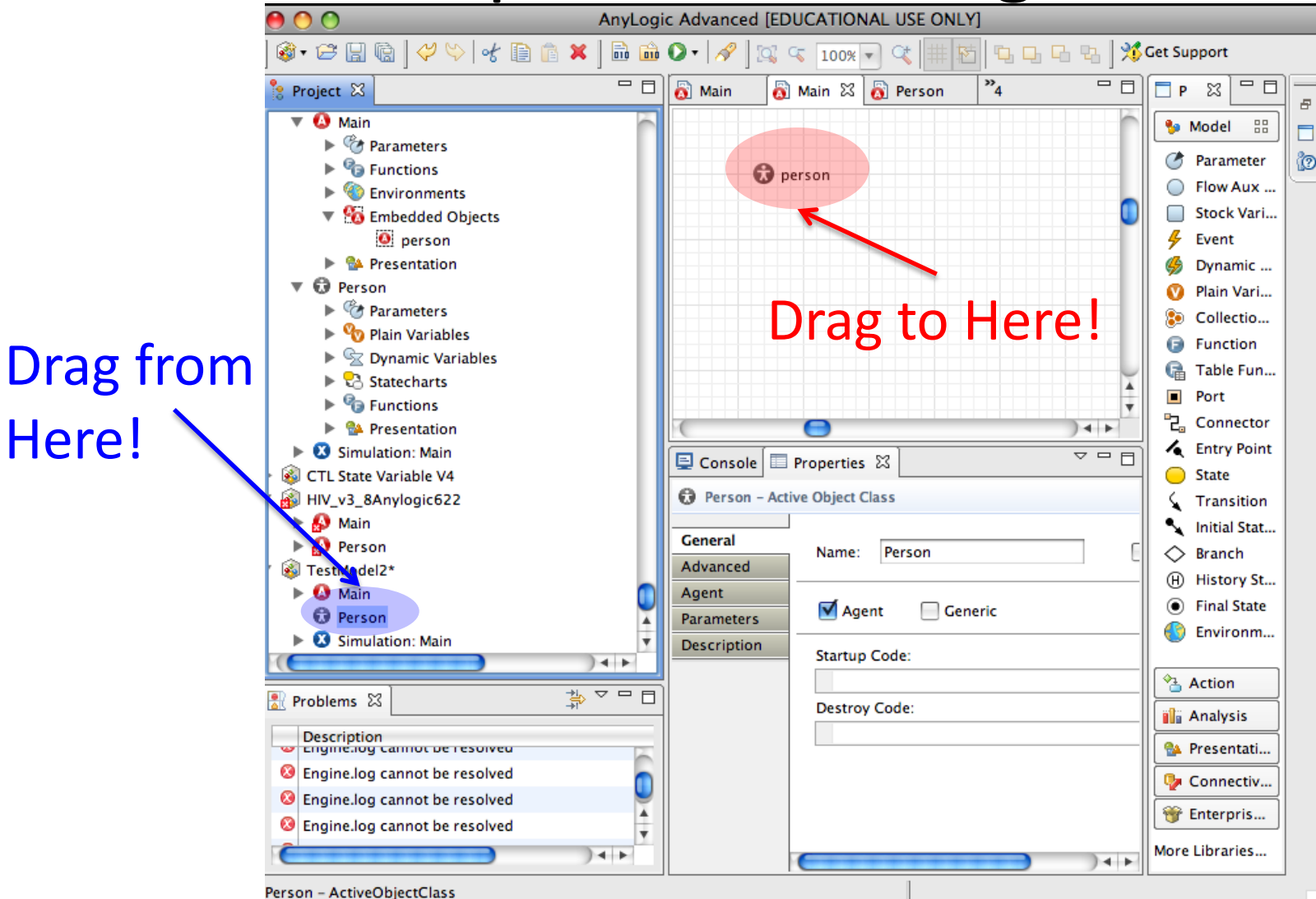

Here!

### Set the Count of Agents in the Agent Population

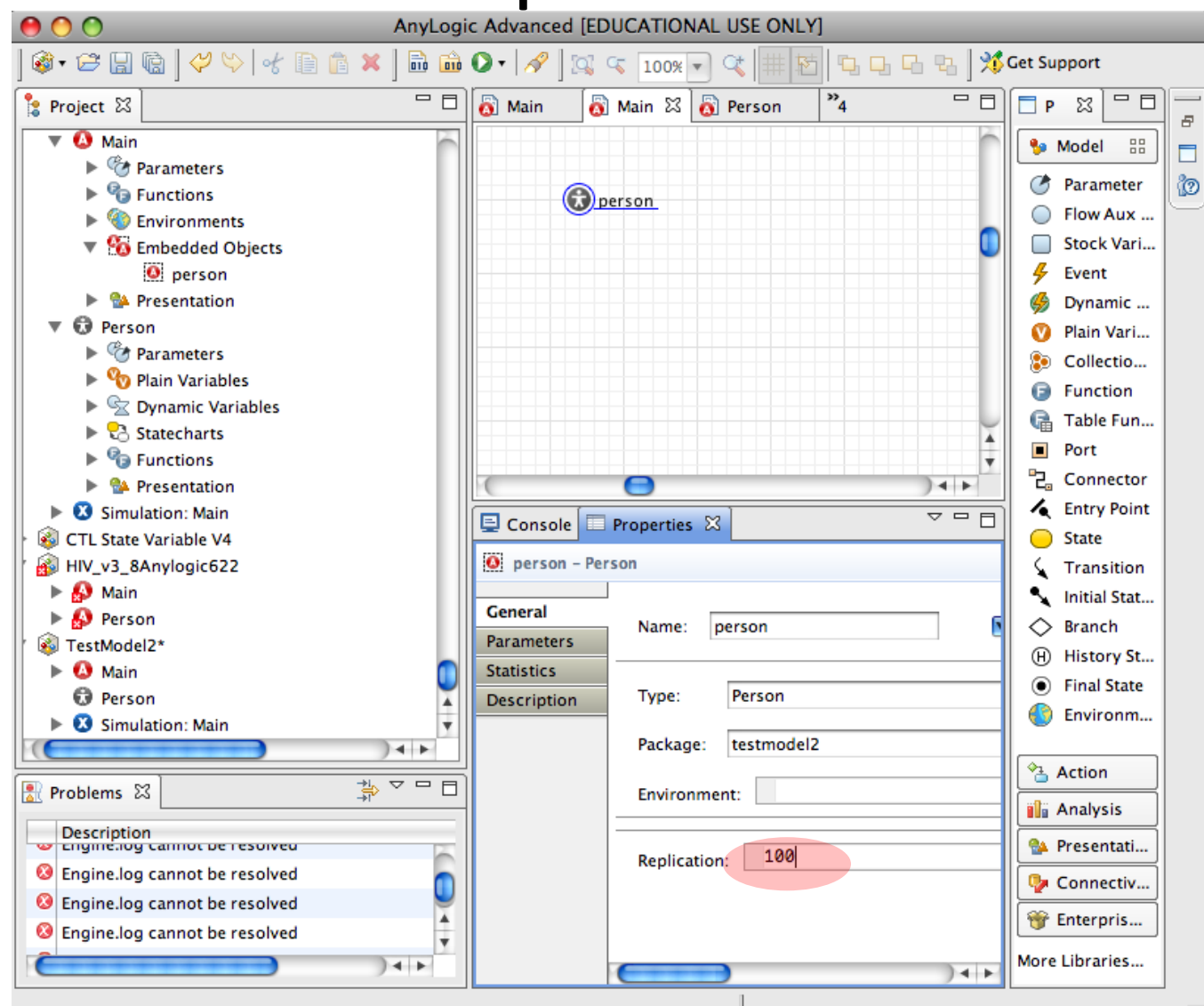

#### For Clarity, Rename "Person" to "Population"

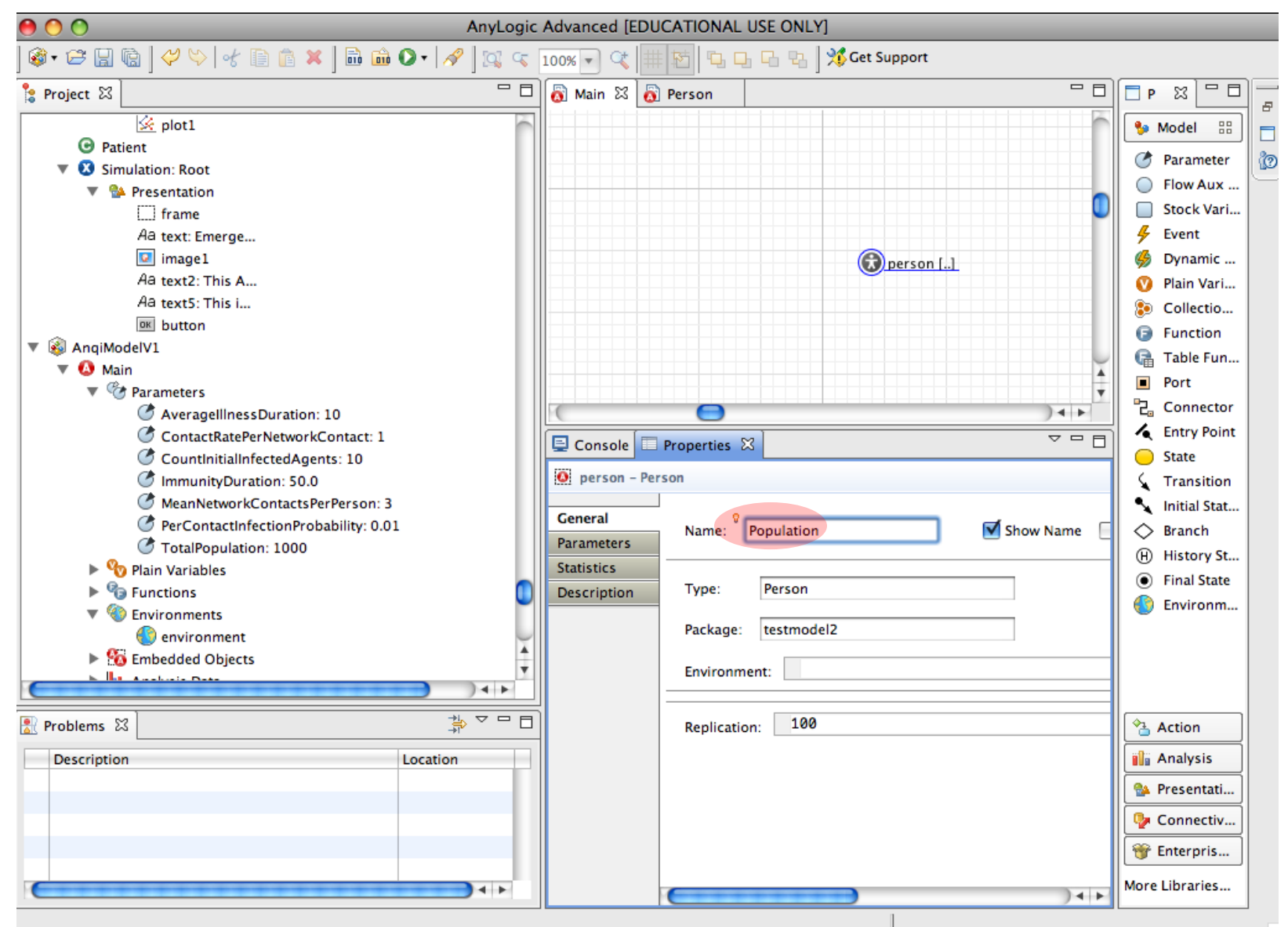

## Add an Environment

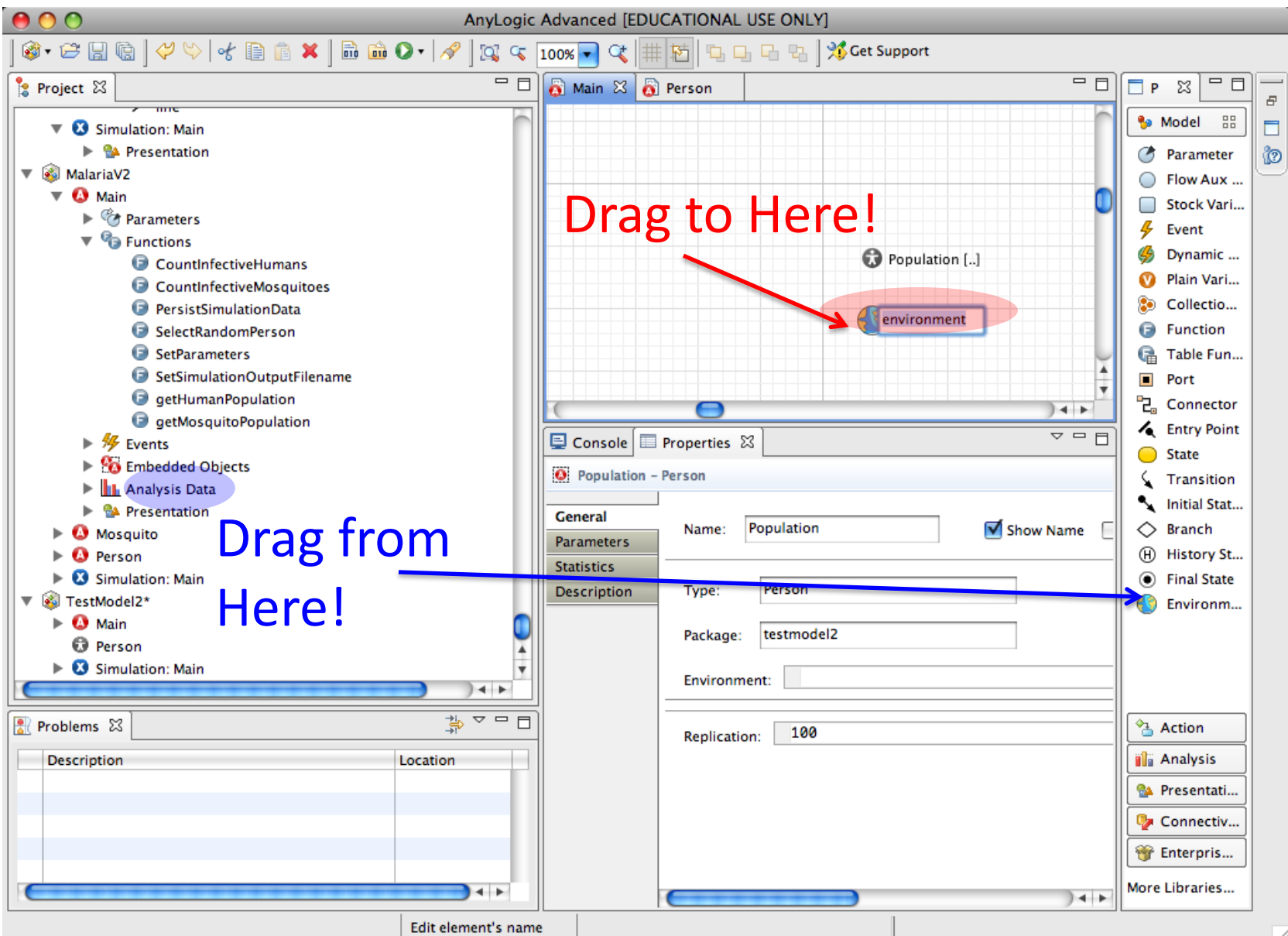

## Set the Network Type to Use

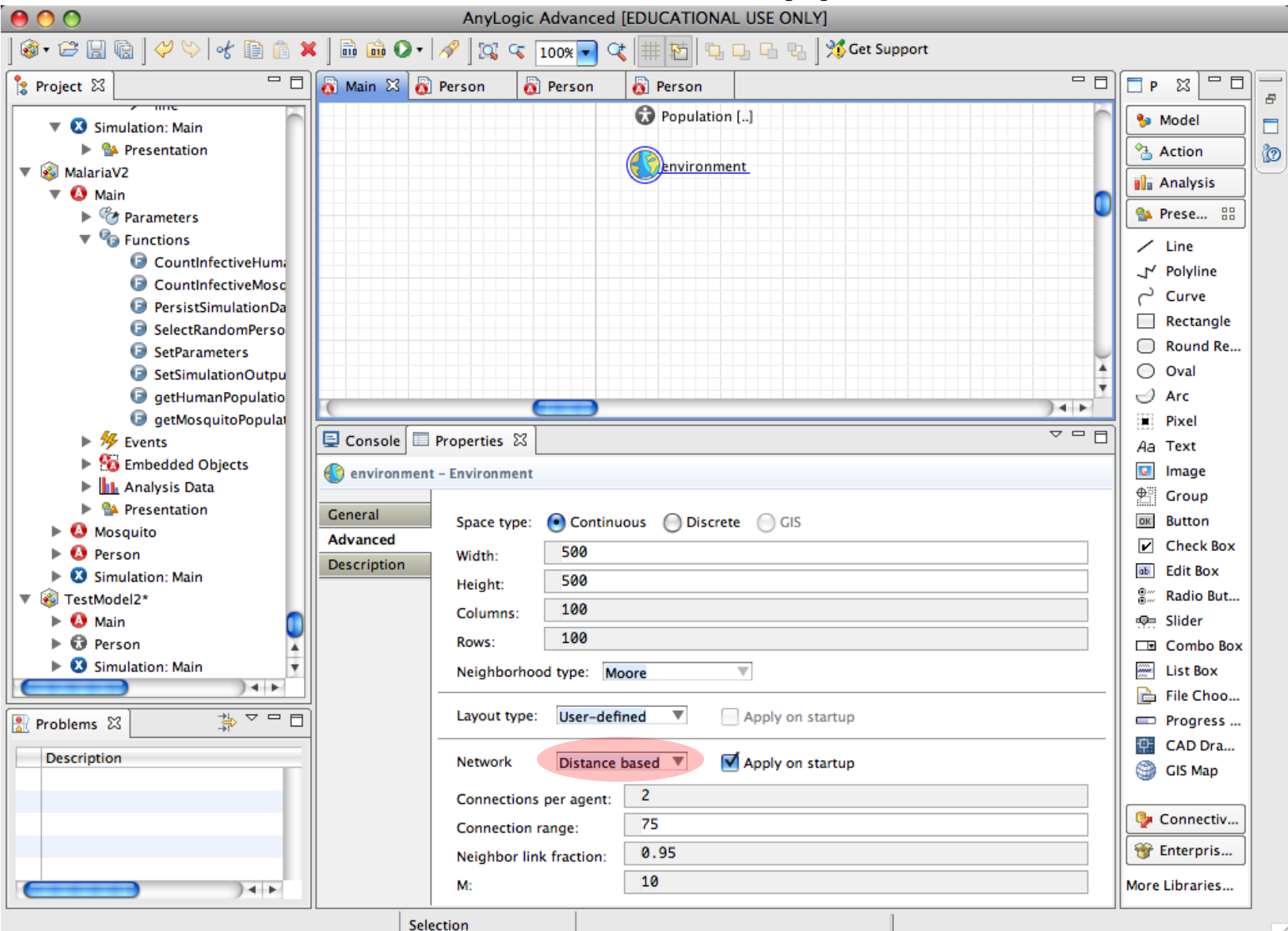

# Make the Population Depend on the Environment (for placement, connections, etc.)

| 00                                                                                                    | AnyLogic Advanced [EDUCATIONAL USE ONLY]                                                                       |                                                                                                    |
|----------------------------------------------------------------------------------------------------|----------------------------------------------------------------------------------------------------|----------------------------------------------------------------------------------------------------|
| 參 - ☞ 🖫 🗟   🗳 🌣   🎸 🗎 💼 🗶   🔌                                                                                                    | 🛛 🕵 🔍 100% 💌 🔍 🗰 🖄 🖕 🕒 🖓 🖓 🖓 Get Support                                                                       |                                                                                                    |
| ဦး Project 🔀                                                                                                    | 🗖 🗖 Main 🖾 👩 Person 🗖                                                                                          | □ <u>□</u> P ⊠ □ □                                                                                                    |
| <ul> <li>Simulation: Main</li> <li>Presentation</li> <li>MalariaV2</li> <li>Main</li> <li>Praneters</li> <li>Functions</li> <li>CountInfectiveHumans</li> </ul>                                                                                  |                                                                                                    | Model<br>Model<br>Malysis<br>Manalysis<br>Manalysis<br>Manalysis<br>Manalysis<br>Manalysis<br>Manalysis<br>Manalysis<br>Manalysis<br>Manalysis<br>Manalysis<br>Manalysis<br>Manalysis<br>Manalysis                                                                                                    |
| <ul> <li>CountInfectiveMosquitoes</li> <li>PersistSimulationData</li> <li>SelectRandomPerson</li> <li>SetParameters</li> <li>SetSimulationOutputFilename</li> <li>getHumanPopulation</li> <li>getMosquitoPopulation</li> <li>¥ Events</li> </ul> | Console Properties X                                                                                           | Curve Curve Rectangle Round Re Oval Arc Pixel Ao Text                                                                                                    |
| <ul> <li>Embedded Objects</li> <li>Analysis Data</li> <li>Presentation</li> <li>Mosquito</li> <li>Person</li> </ul>                                                                                                    | General<br>Parameters<br>Statistics                                                                            | Image            ⊕         ☐         Group         ⊡         Button<br>☑         Check Box                                                                                                    |
| <ul> <li>Simulation: Main</li> <li>TestModel2*</li> <li>Main</li> <li>Person</li> <li>Simulation: Main</li> </ul>                                                                                                    | Justicis     Description     Type:     Person       Package:     testmodel2       Environment:     environment | Edit Box Combo Box Elist Box Elic Concentration Elic Concentration El |

#### Try Running the Model!

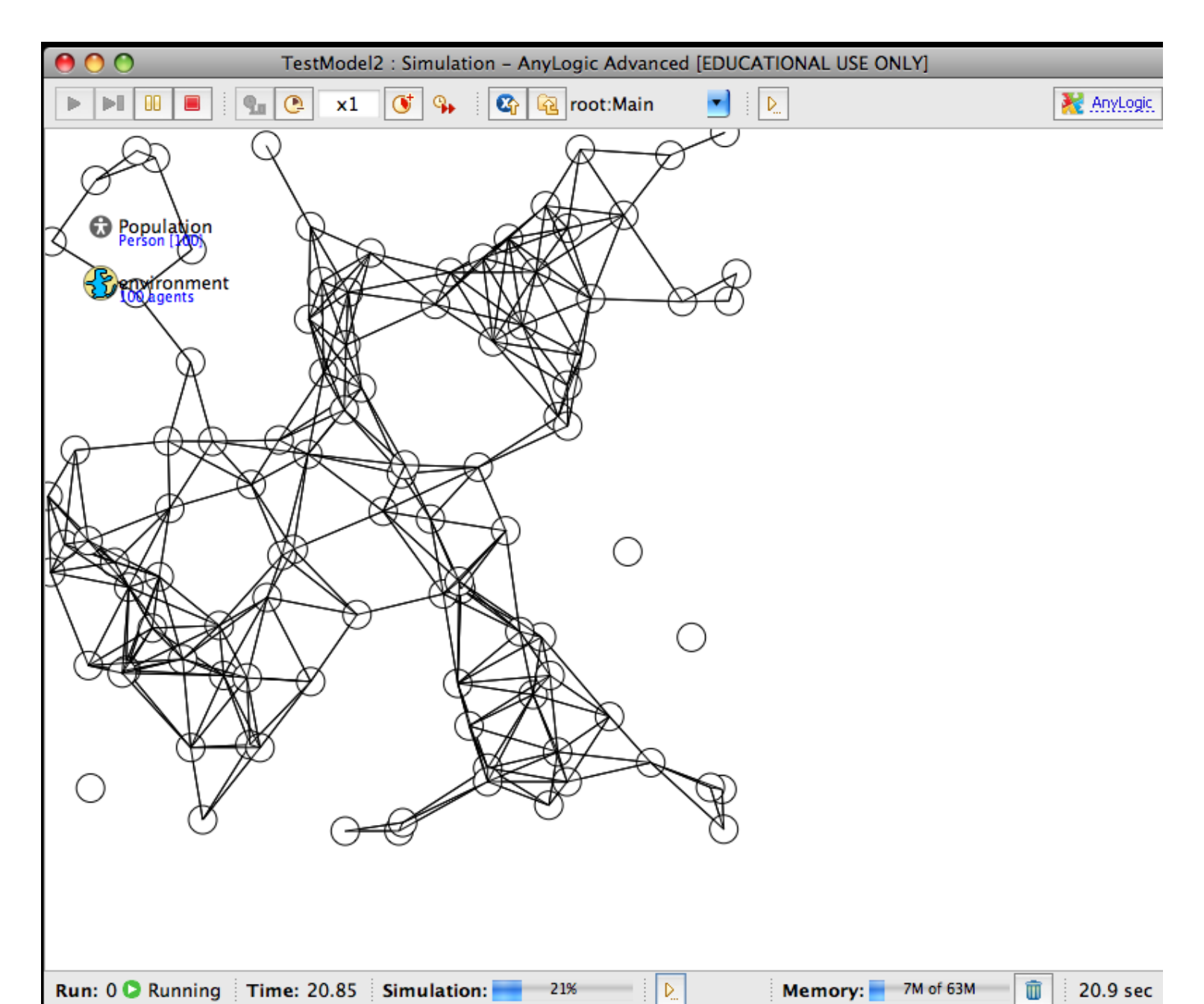

## Adding "Color" Variable

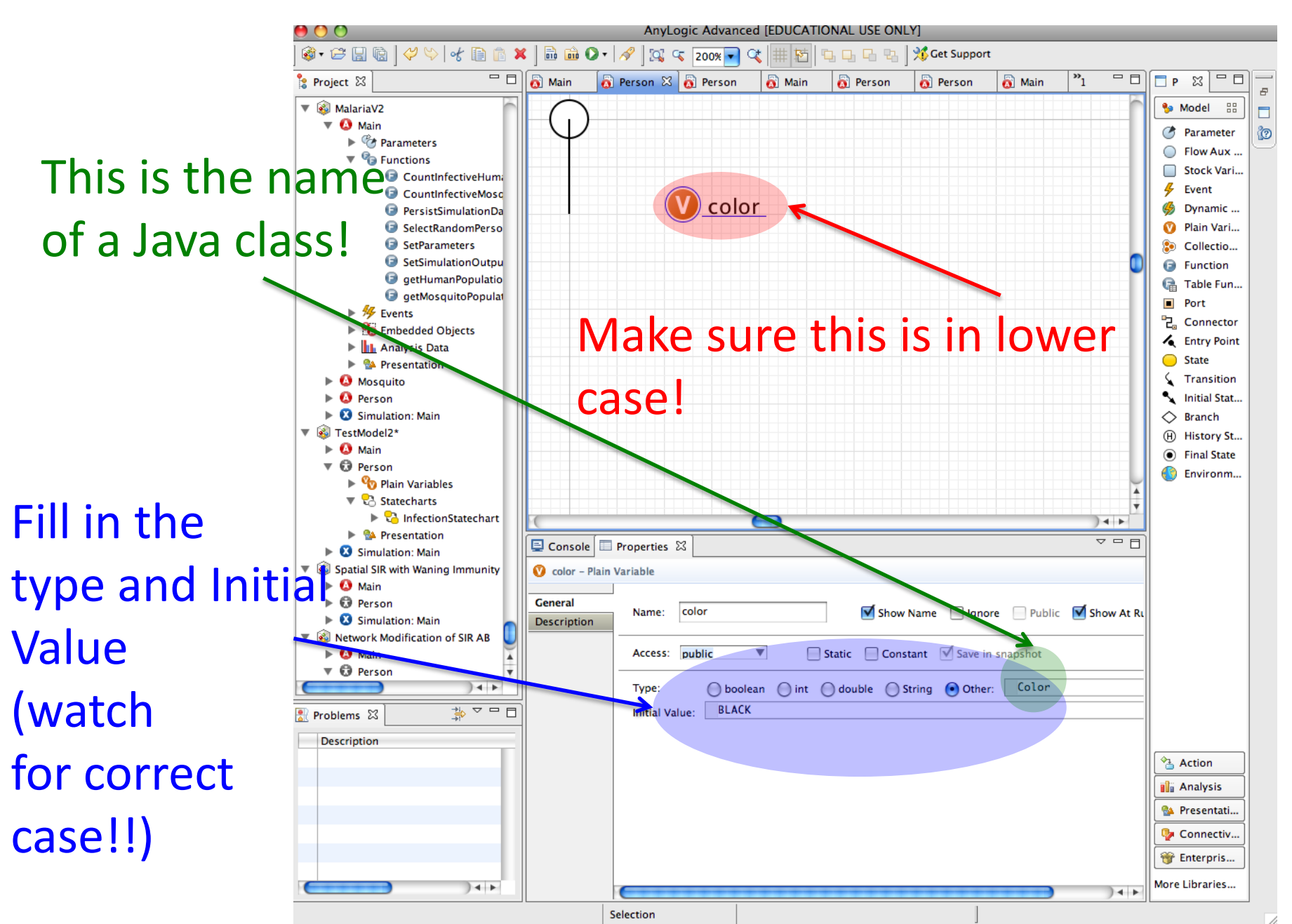

#### Make Oval "Color" property Use Variable

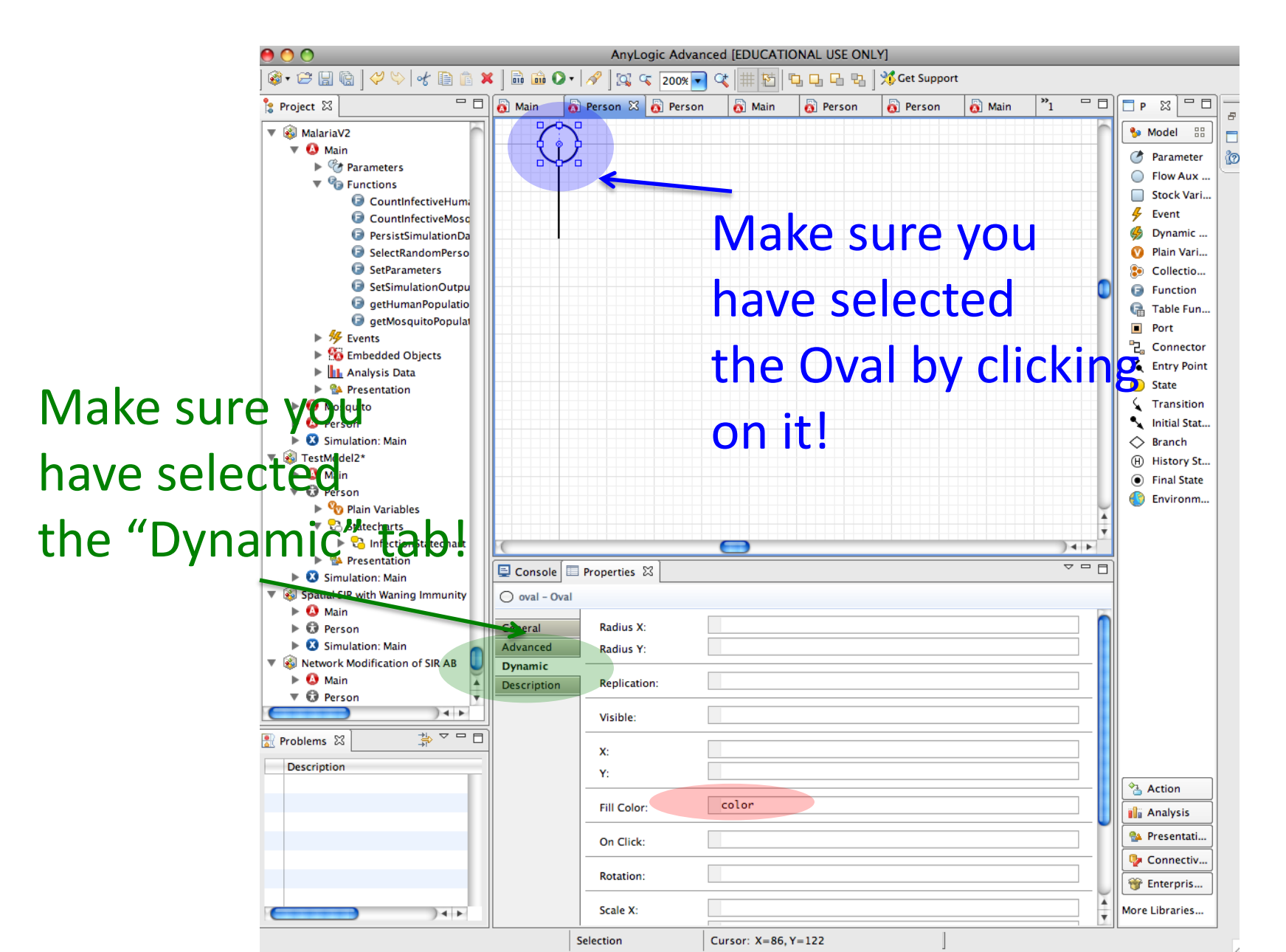

#### Add Entry Point of State chart

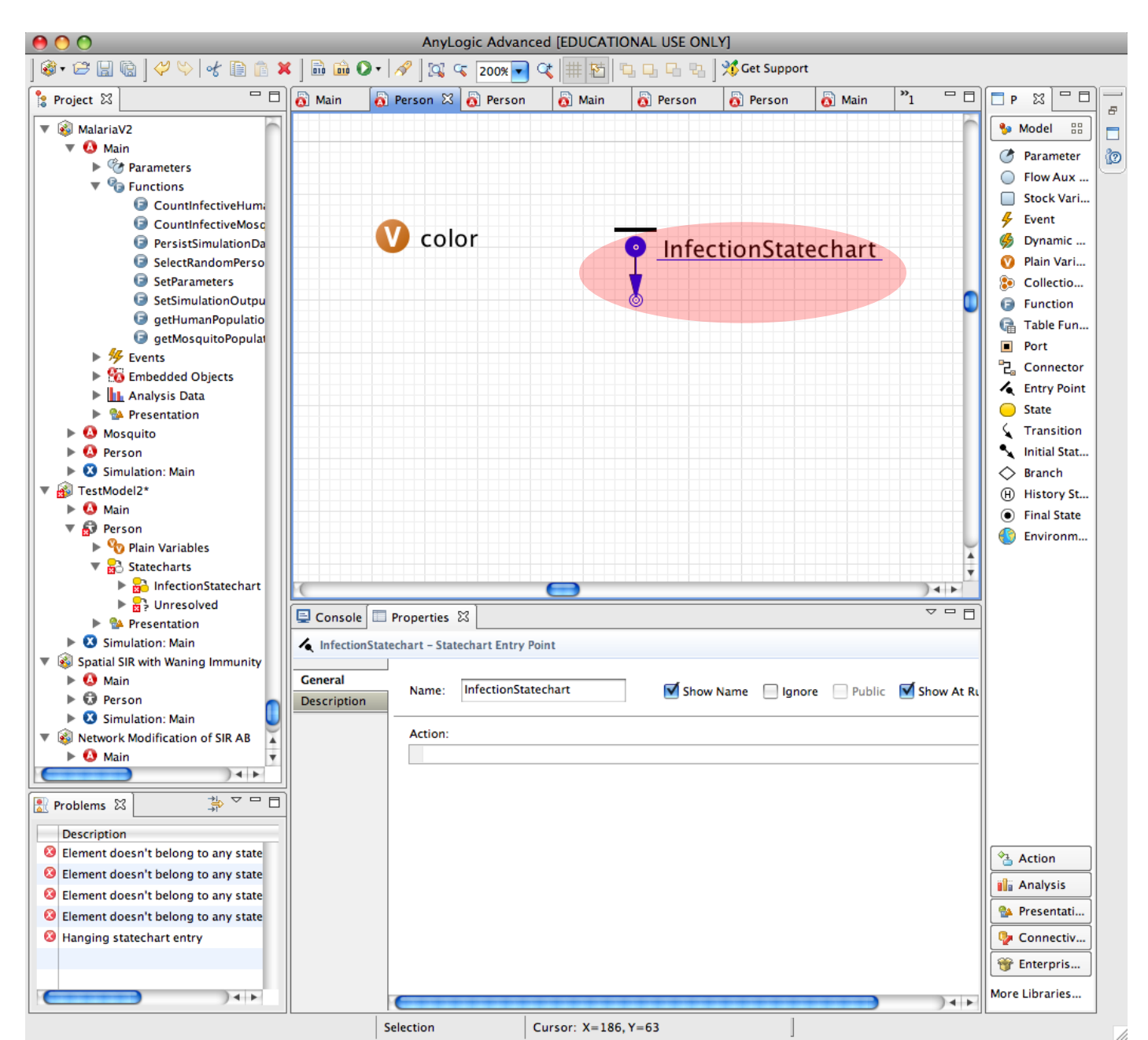

#### Add in "Susceptible" State

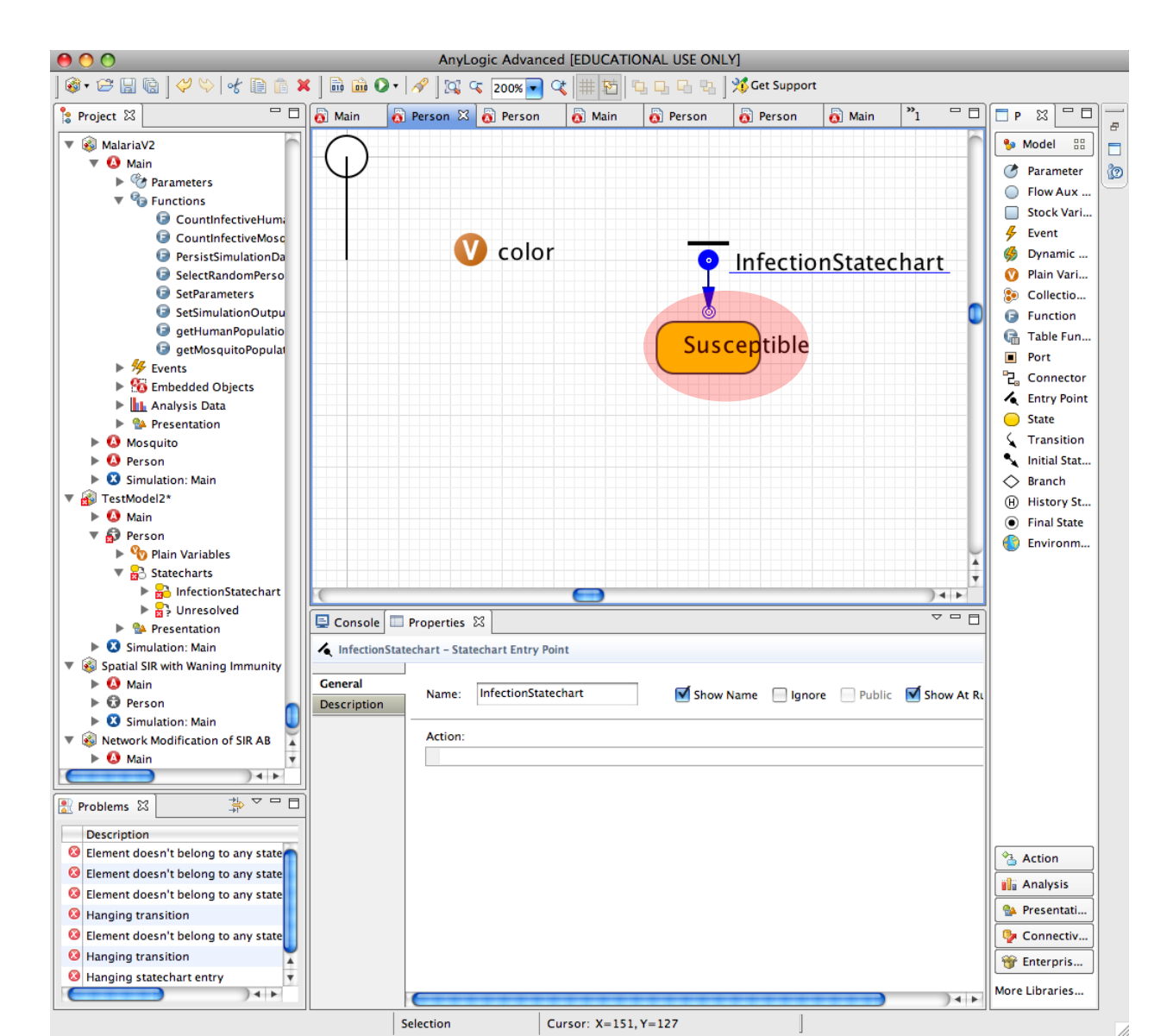

#### **Connect with Entry Point**

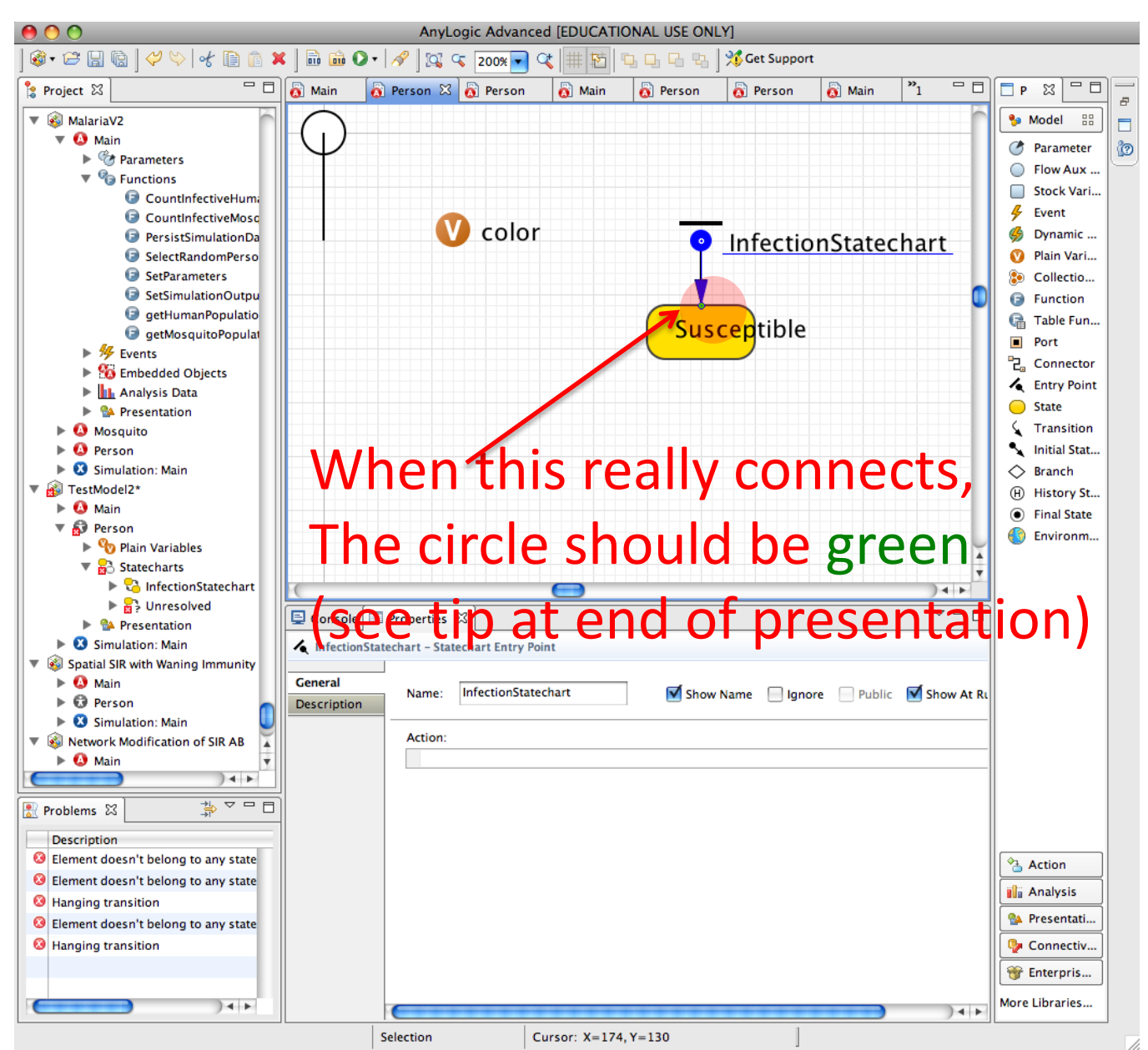

#### Fill In Code to Color Green when Enter State

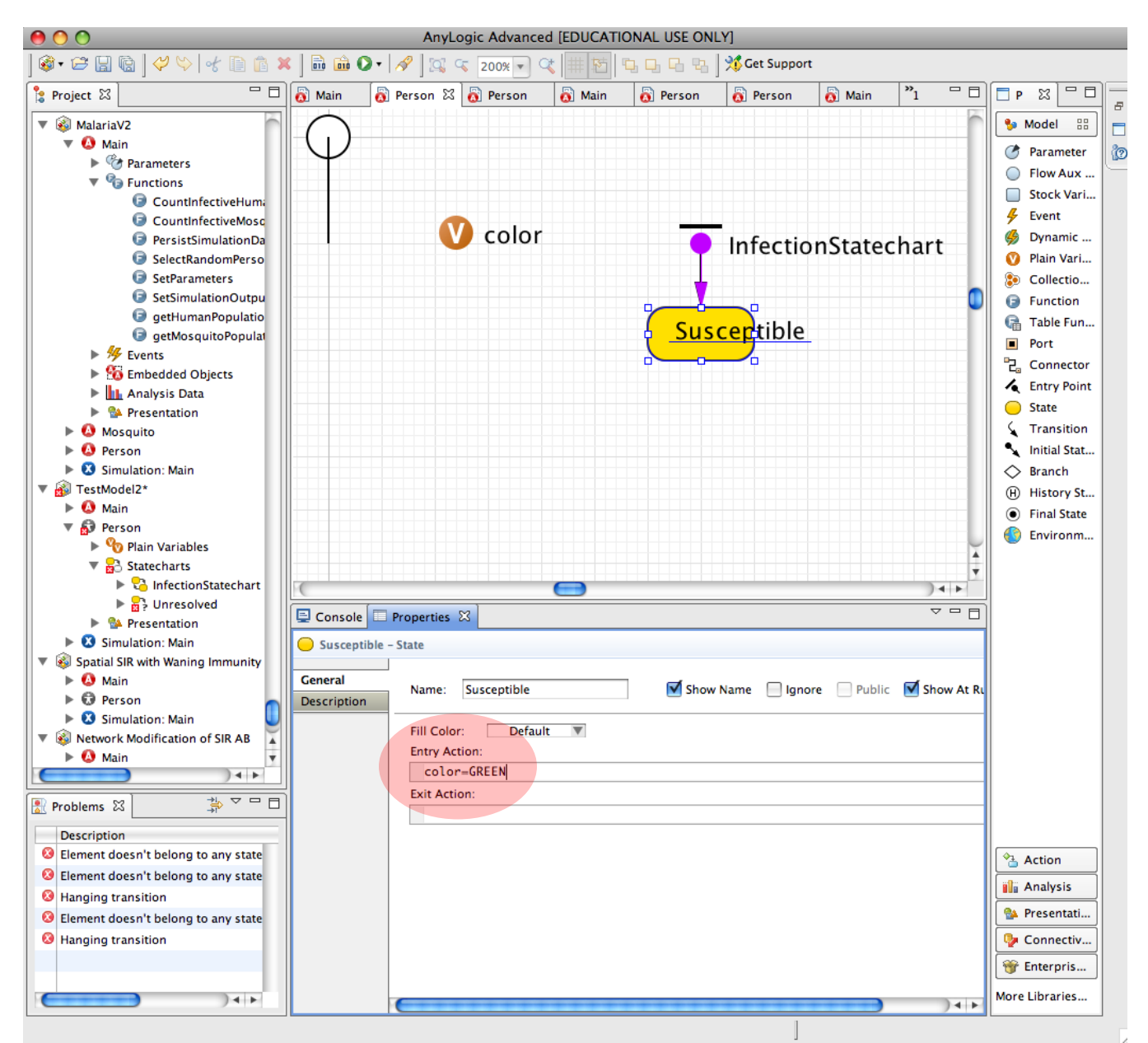

## Adding in "Infective" State

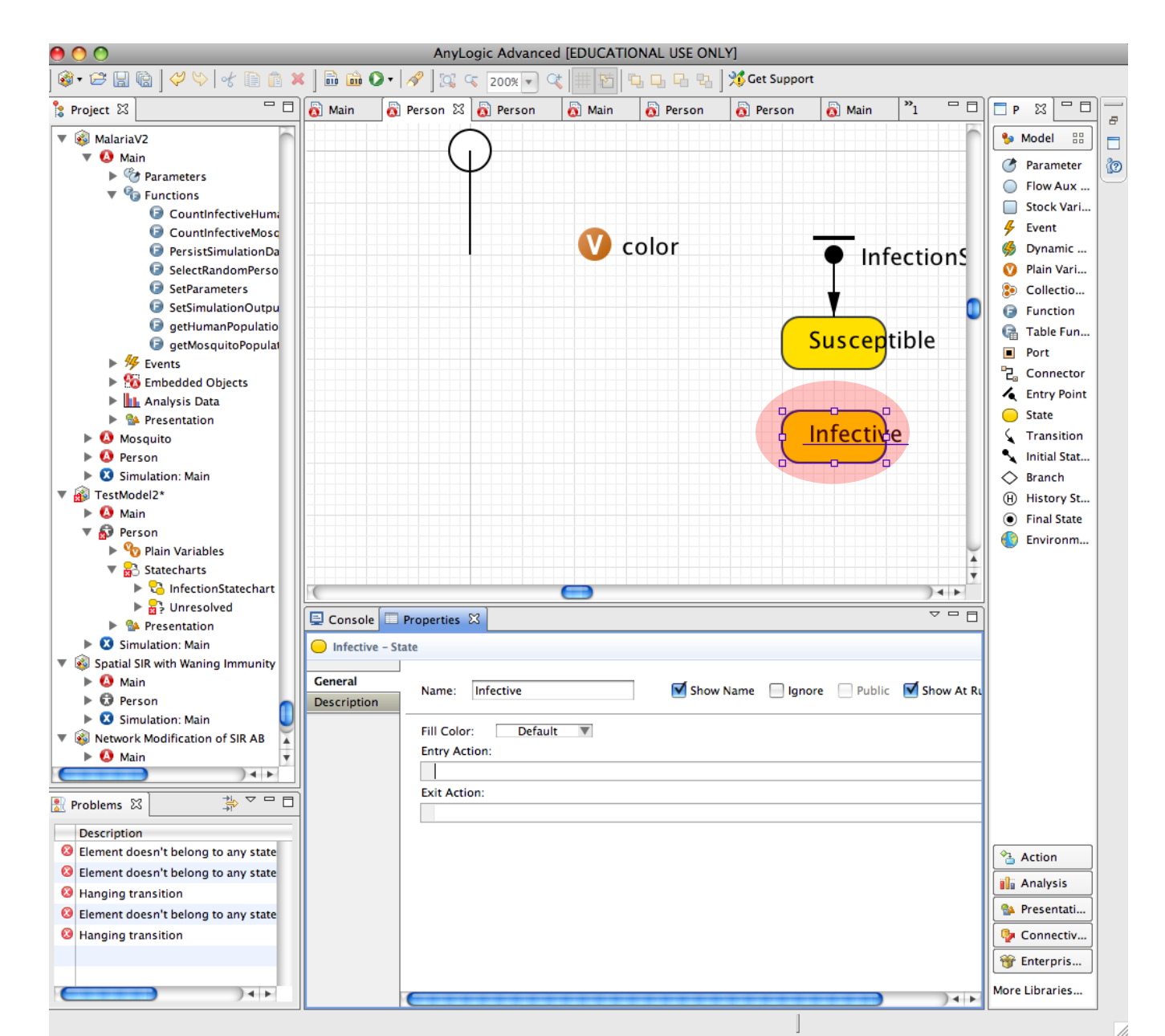

## Set to Color Red when Enter State

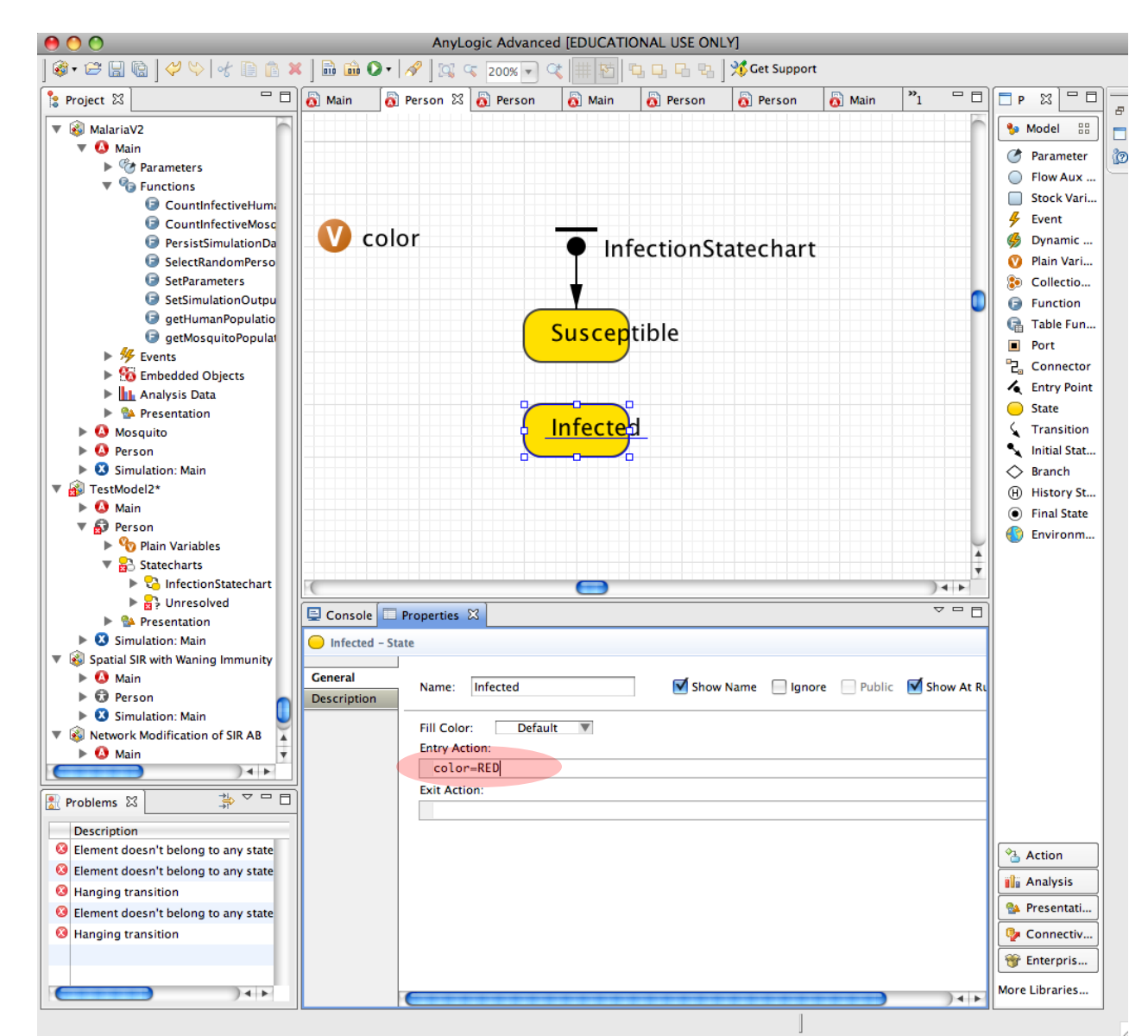

## **Adding Transition**

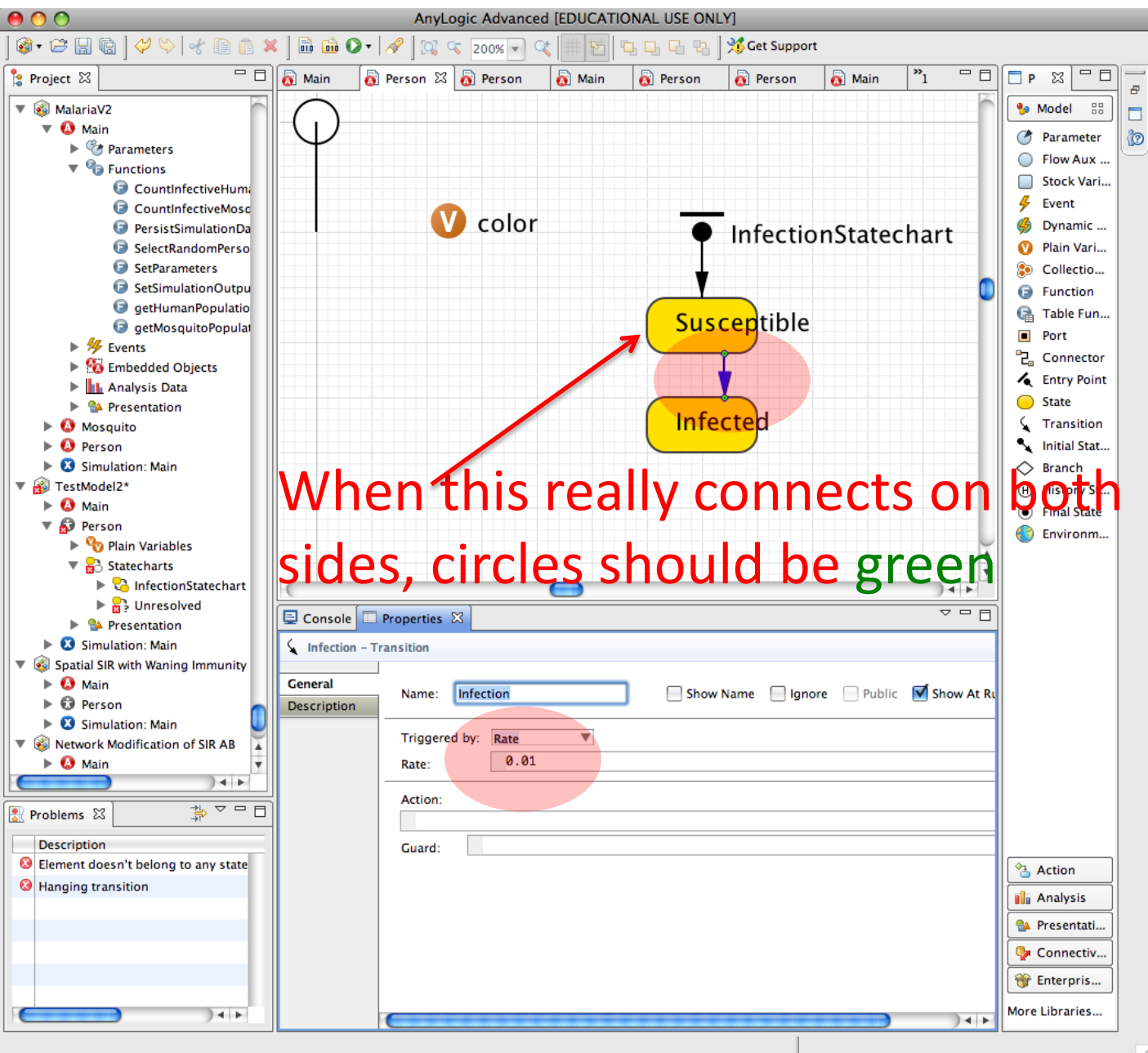

#### **Adding Infection Clearance Transition**

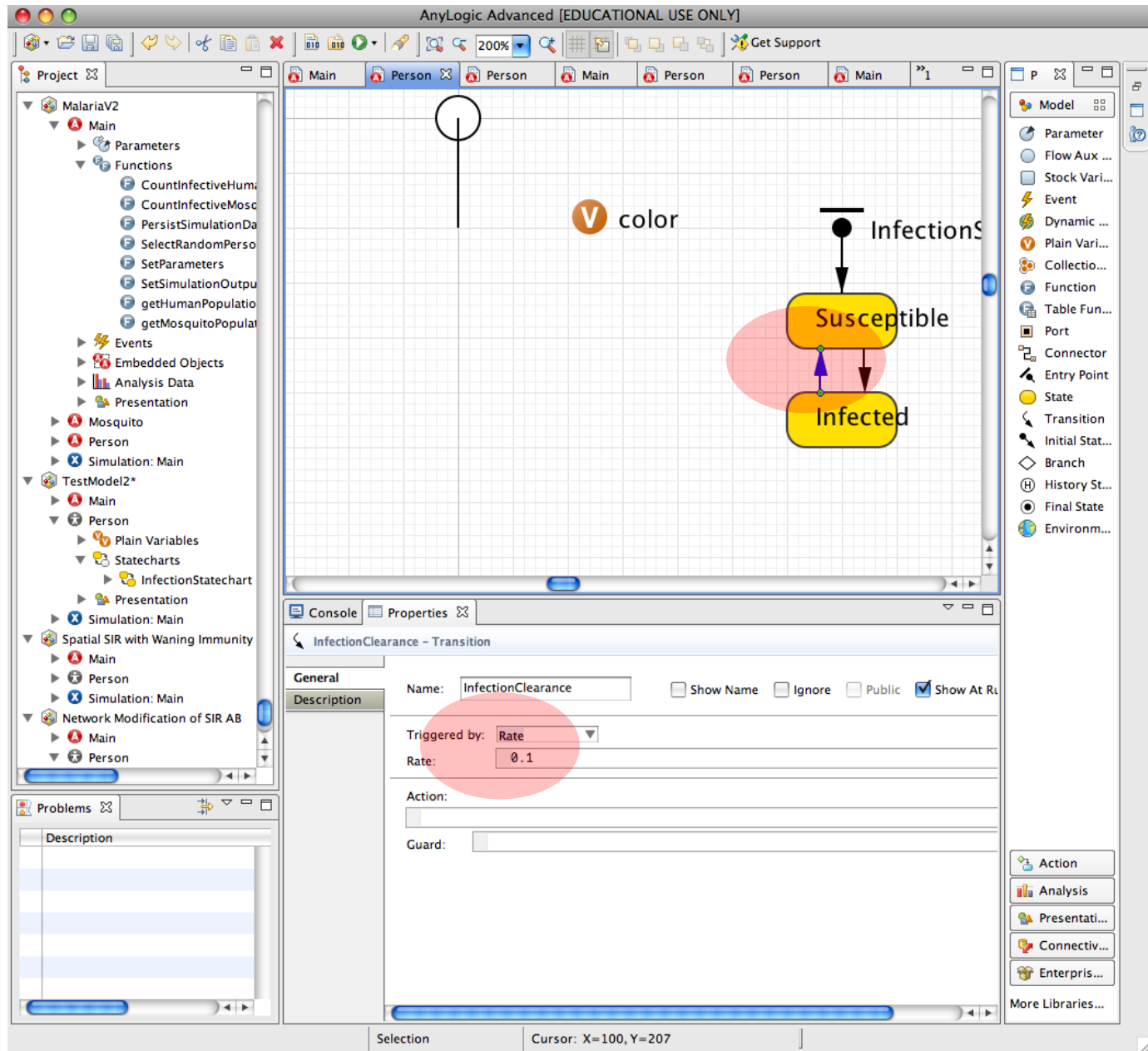

#### Run the Model!

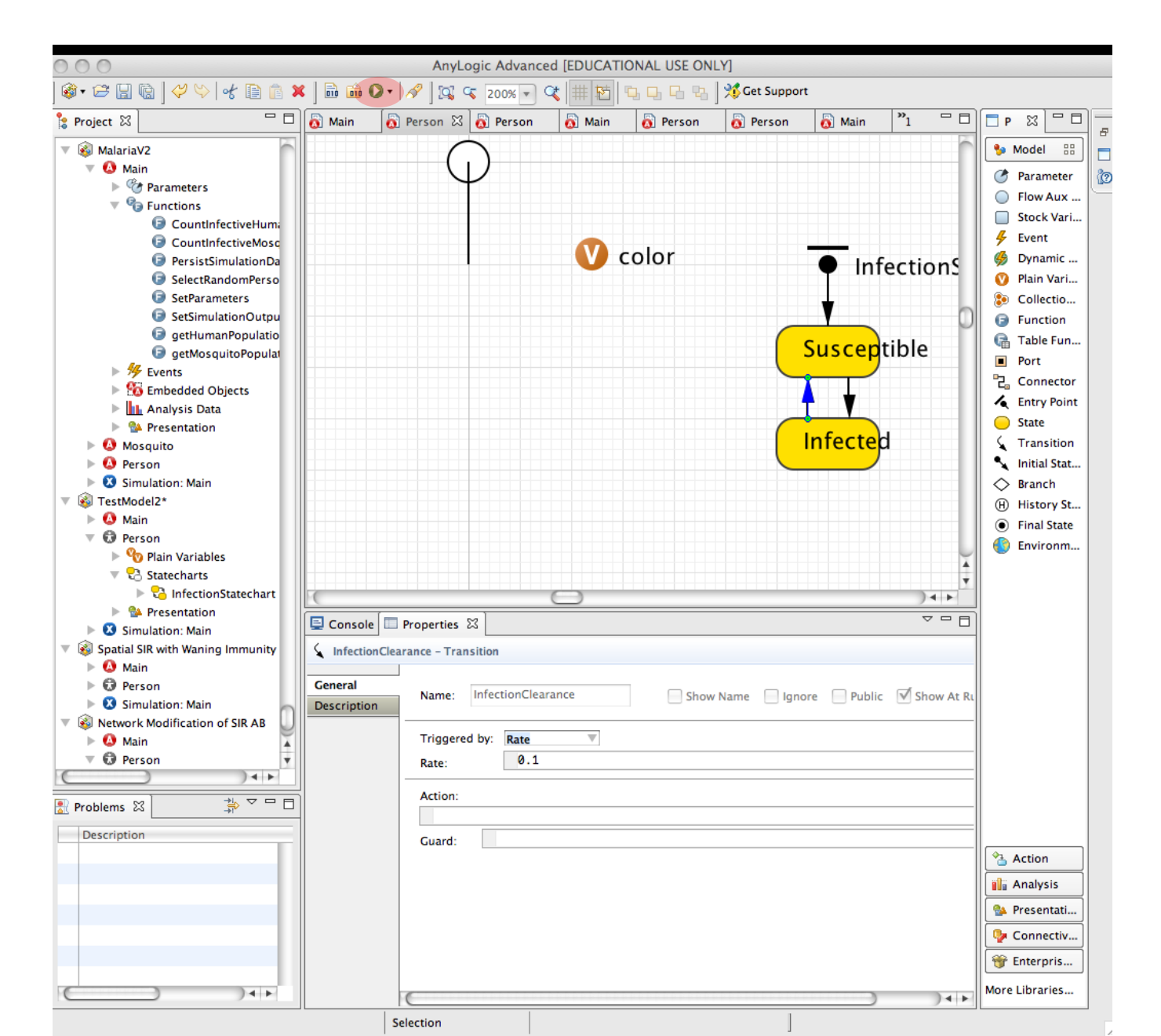

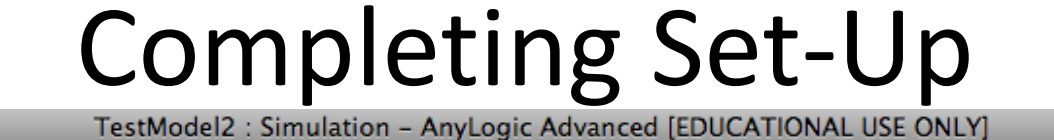

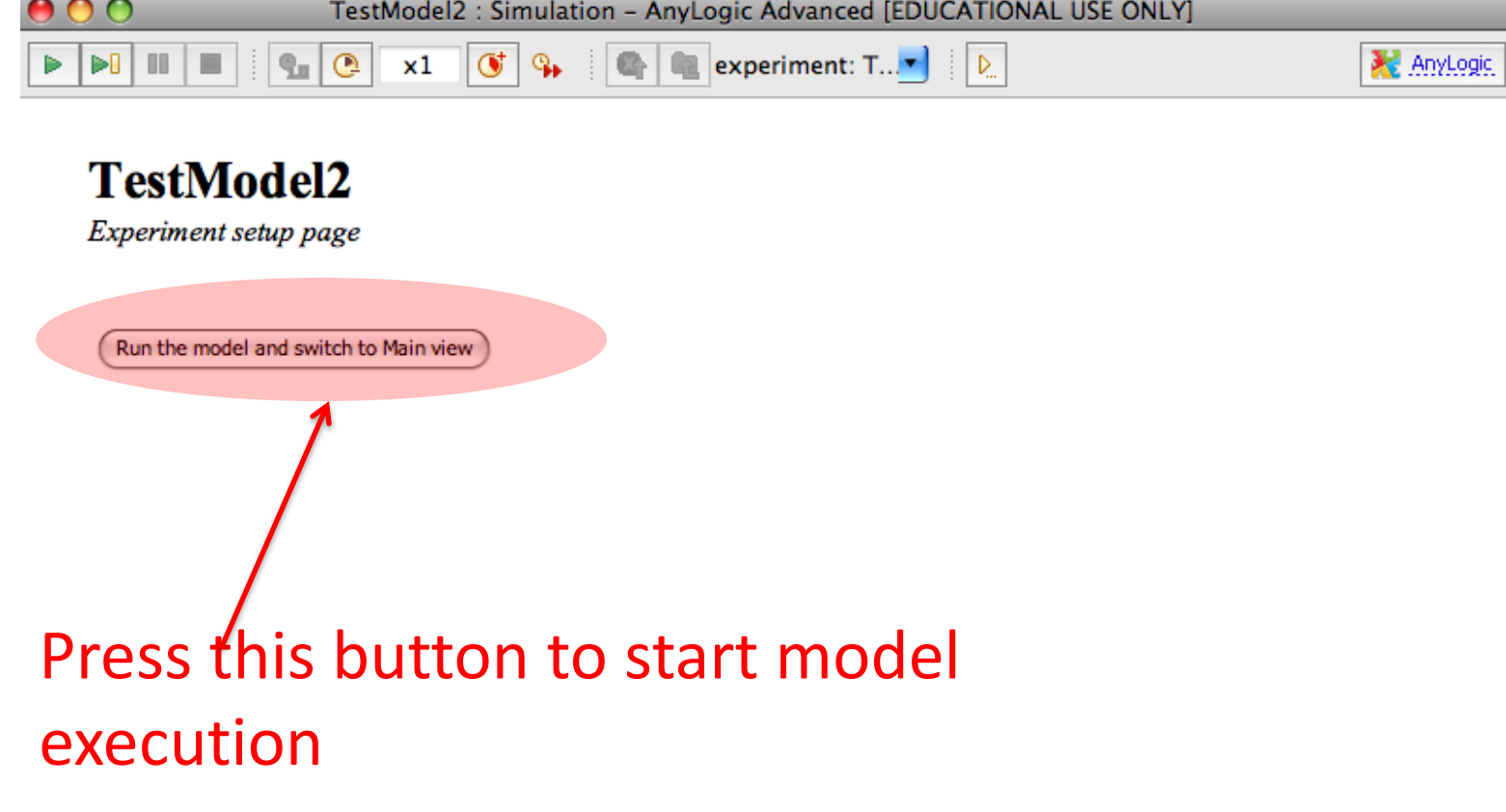

Ŵ

### **Model Presentation**

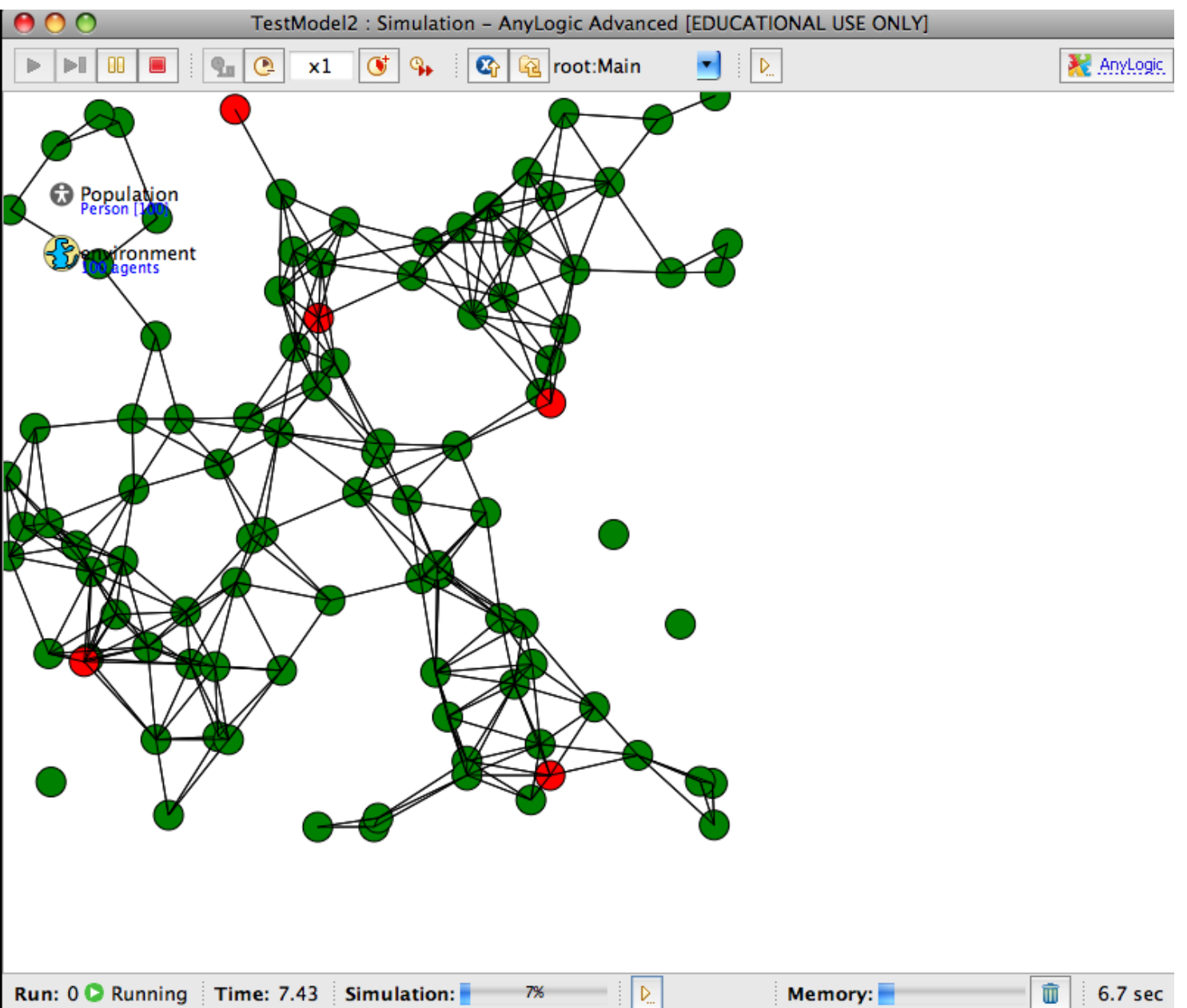

#### Making Infection Depend on a Message

![](_page_46_Figure_1.jpeg)

#### Using a "Contact" Event to Spread Infection

![](_page_47_Figure_1.jpeg)

## Setting "Person" so forwards Infection Message to Statechart

![](_page_48_Figure_1.jpeg)

# Setting Startup Code So Initially Infects a Random Person (so start with 1 infective)

![](_page_49_Figure_1.jpeg)

#### Infection Percolation over the Network

![](_page_50_Figure_1.jpeg)

#### **Tip: Beware Loose Connections**

![](_page_51_Figure_1.jpeg)

#### Corrected

![](_page_52_Figure_1.jpeg)